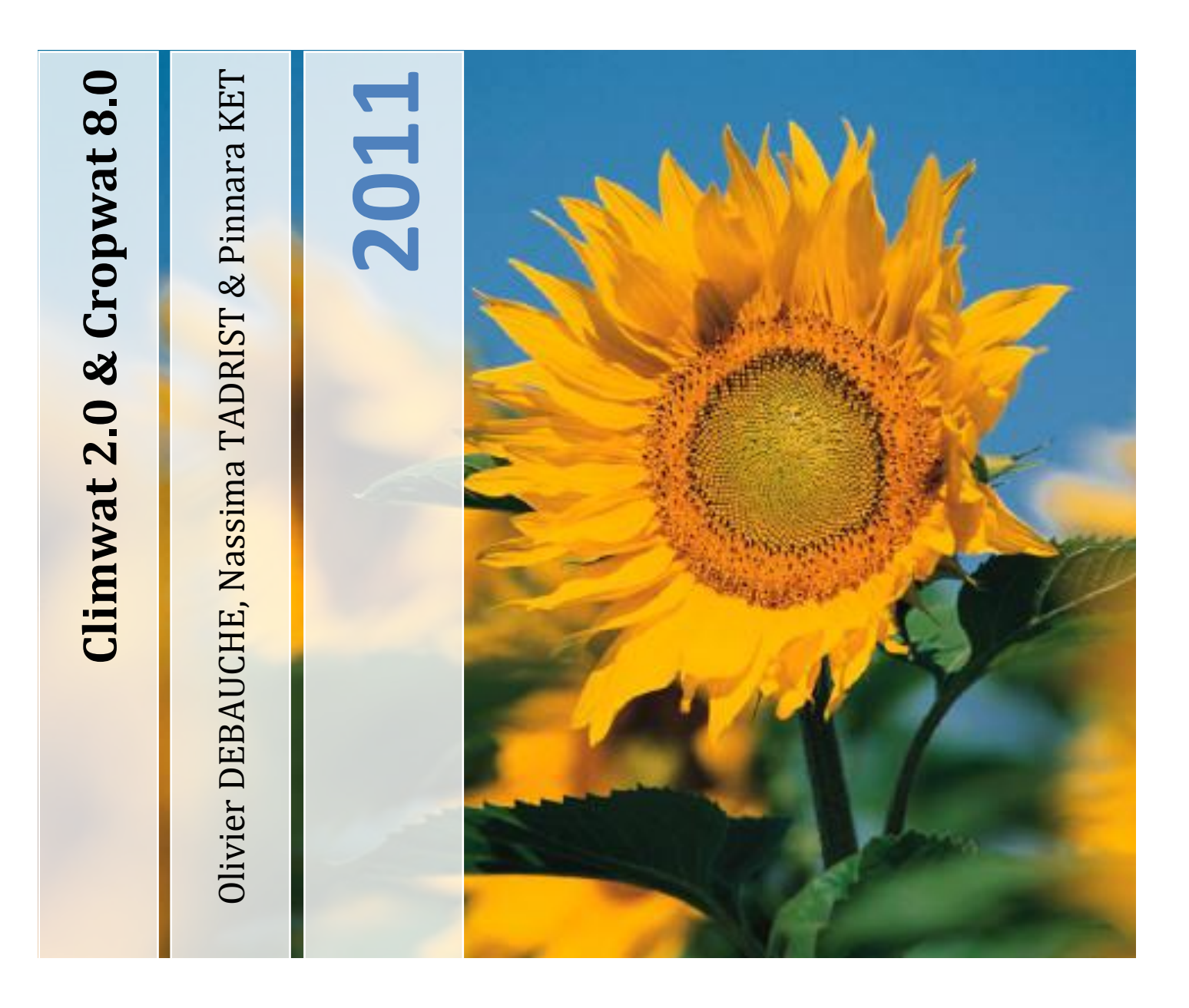

Le présent document peut être téléchargé sur <u>http://www.arcswat.eu</u>

Version : 2012.01.03/1.1

# Sommaire

| Liste des Figures                                  | 3  |
|----------------------------------------------------|----|
| Installation de Climwat 2.0                        | 5  |
| Exportation des données Climwat 2.0                | 9  |
| Installation de Cropwat 8.0                        | 14 |
| Description du logiciel Cropwat 8.0                | 21 |
| Importation des données Climatiques de CLIMWAT 2.0 | 21 |

# Liste des Figures

| Figure 1 : Fenêtre d'accueil de l'installation de Climwat 2.0 pour Cropwat              | 5  |
|-----------------------------------------------------------------------------------------|----|
| Figure 2 : Fenêtre de sélection du répertoire de destination                            | 6  |
| Figure 3 : Fenêtre de création du répertoire de destination                             | 6  |
| Figure 4 : Fenêtre de sélection du répertoire de programme                              | 7  |
| Figure 5 : Fenêtre « Start Copying Files»                                               | 7  |
| Figure 6 : Fenêtre de fin d'installation                                                | 8  |
| Figure 7 : Fenêtre « Target Location or Country »                                       | 9  |
| Figure 8 : « Target Location or Country » - Sélection d'un pays                         | 10 |
| Figure 9 : Fenêtre de sélection des stations météorologiques                            | 11 |
| Figure 10 : Sélection de la liste des stations météo à exporter                         | 11 |
| Figure 11 : Fenêtre « Export Stations in CROPWAT format »                               | 12 |
| Figure 12 : Fenêtre « Export Stations in CROPWAT format » – exportation                 | 12 |
| Figure 13 : Fenêtre « Export Stations in CROPWAT format » - Sélection du répertoire     |    |
| « My_CLIMAT_Files »                                                                     | 13 |
| Figure 14 : Fenêtre d'information                                                       | 13 |
| Figure 15 : Fermeture de l'application                                                  | 13 |
| Figure 16 : Fichier d'installation de Cropwat 8.0                                       | 14 |
| Figure 17 : Fenêtre « Setup – CROPWAT »                                                 | 14 |
| Figure 18 : Fenêtre « Setup – CROPWAT » - Information                                   | 15 |
| Figure 19 : Fenêtre « Setup – CROPWAT » - Sélection du répertoire de destination        | 16 |
| Figure 20 : Fenêtre « Setup – CROPWAT » - Sélection des composants                      | 17 |
| Figure 21 : Fenêtre « Setup – CROPWAT » - Sélection du répertoire contenant les données | 17 |
| Figure 22 : Fenêtre « Setup – CROPWAT » - Sélection du répertoire de menu               | 18 |
| Figure 23 : Fenêtre « Setup – CROPWAT » - Sélection de tâche additionnelles             | 18 |
| Figure 24 : Fenêtre « Setup – CROPWAT » - Résumé avant installation                     | 19 |
| Figure 25 : Fenêtre « Setup – CROPWAT » - Fin d'installation                            | 20 |
| Figure 26 : Fenêtre principale du logiciel CROPWAT 8.0                                  | 21 |
| Figure 27 : Icône « Climat / ETo » de la barre de données                               | 22 |
| Figure 28 : Barre d'icônes activée                                                      | 22 |
| Figure 29 : Fenêtre d'encodage des données climatiques                                  | 22 |
| Figure 30 : Barre d'icônes                                                              | 22 |
| Figure 31 : Sélection et ouverture d'un fichier « ETo » de CLIMWAT 2.0                  | 23 |
| Figure 32 : Données climatiques chargées dans le logiciel CROPWAT 8.0                   | 23 |
| Figure 33 : Réduction de la fenêtre d'encodage des données climatiques                  | 24 |
| Figure 34 : Icône « Précipitations » de la barre de données                             | 24 |
| Figure 35 : Barre d'icônes activée                                                      | 24 |
| Figure 36 : Fenêtre d'encodage des données de précipitations                            | 24 |
| Figure 37 : Barre d'icônes                                                              | 25 |
| Figure 38 : Sélection et ouverture d'un fichier « Précipitations » de CLIMWAT 2.0       | 25 |
| Figure 39 : Données de précipitations chargées dans le logiciel CROPWAT 8.0             | 26 |
| Figure 40 : Réduction de la fenêtre d'encodage des données de précipitations            | 26 |
| Figure 41 : Icône « Précipitations » de la barre de données                             | 26 |
| Figure 42 : Barre d'icônes activée                                                      | 26 |
|                                                                                         | 3  |

Manuel d'utilisation du logiciel CROPWAT 8.0 en français Olivier DEBAUCHE ( <u>http://www.debauche.info</u> ), Nassima TADRIST ( <u>http://www.tadrist.info</u> )

| Figure 43 : Fenêtre d'encodage des données culturales                                               | 27 |
|----------------------------------------------------------------------------------------------------|----|
| Figure 44 : Fenêtre contenant les fichiers de cultures (*.cro)                                      | 27 |
| Figure 45 : Fenêtre contenant les fichiers de cultures (*.cro) – sélection d'une culture            | 28 |
| Figure 46 : Données culturales chargées dans le logiciel CROPWAT 8.0 pour les cultures hors riz     | 28 |
| Figure 47 : Données culturales chargées dans le logiciel CROPWAT 8.0 pour le riz                    | 29 |
| Figure 48 : Réduction de la fenêtre d'encodage des données culturales                               | 30 |
| Figure 49 : Icône « Sol » de la barre de données                                                    | 30 |
| Figure 50 : Barre d'icônes activée                                                                  | 30 |
| Figure 51 : Fenêtre d'encodage des données sols                                                     | 30 |
| Figure 52 : Fenêtre contenant les fichiers de cultures (*.soi)                                      | 31 |
| Figure 53 : Fenêtre contenant les fichiers de cultures (*.soi) - sélection d'un fichier *.soi       | 32 |
| Figure 54 : Données de sol chargées dans le logiciel CROPWAT 8.0 pour les cultures hors riz         | 32 |
| Figure 55 : Données de sol chargées dans le logiciel CROPWAT 8.0 spécifiques pour le riz            | 33 |
| Figure 56 : Réduction de la fenêtre d'encodage des données sols                                     | 33 |
| Figure 57 : Icône « Besoins en eau » de la barre de données                                         | 33 |
| Figure 58 : Fenêtre « Besoins en eau des cultures »                                                 | 34 |
| Figure 59 : Réduction de la fenêtre d'encodage des données sols                                     | 35 |
| Figure 60 : Icône « Calendrier » de la barre de données                                             | 35 |
| Figure 61 : Fenêtre « Calendrier d'irrigation des cultures » partim « Calendrier irrigation »       | 36 |
| Figure 62 : Fenêtre « Calendrier d'irrigation des cultures » - partim « Bilan hydrique journalier » | 37 |
| Figure 63 : Titre « Paramètres » de la barre de menu principal du logiciel CROPWAT 8.0              | 37 |
| Figure 64 : Fenêtre des Options CROPWAT – Onglet « Climat / ETo »                                   | 38 |
| Figure 65 : Fenêtre des Options CROPWAT – Onglet « Précipitations »                                 | 38 |
| Figure 66 : Fenêtre des Options CROPWAT – Onglet « Culture hors riz »                               | 39 |
| Figure 67 : Fenêtre des Options CROPWAT – Onglet « Riz »                                            | 40 |
| Figure 68 : Fenêtre des Options CROPWAT – Onglet « Préparation du sol (riz) » sous onglet           |    |
| « Paramètres généraux – préparation du sol »                                                        | 41 |
| Figure 69 : Fenêtre des Options CROPWAT – Onglet « Préparation du sol (riz) » sous onglet           |    |
| « Programmation avant mise en boue »                                                                | 42 |
| Figure 70 : Fenêtre des Options CROPWAT – Onglet « Préparation du sol (riz) » sous onglet           |    |
| « Programmation de la mise en boue »                                                                | 43 |
| Figure 71 : Icône « Assolement » de la barre de raccourcis                                          | 44 |
| Figure 72 : Barre d'icônes activée                                                                  | 44 |
| Figure 73 : Fenêtre d'encodage de l'assolement                                                      | 44 |
| Figure 74 : Fenêtre d'encodage de l'assolement                                                      | 45 |
| Figure 75 : Fenêtre d'encodage de l'assolement                                                      | 45 |
| Figure 76 : Réduction de la fenêtre d'encodage des données sols                                     | 45 |
| Figure 77 : Icône « Périmètre » de la barre de raccourcis                                           | 46 |
| Figure 78 : Fenêtre de résumé de l'approvisionnement du périmètre                                   | 47 |

## **Installation de Climwat 2.0**

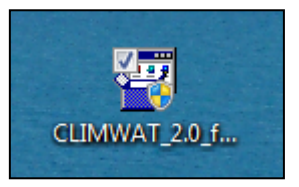

Double clic sur l'icône « CLIMWAT\_2.0\_for\_CROPWAT\_Setup.EXE ».

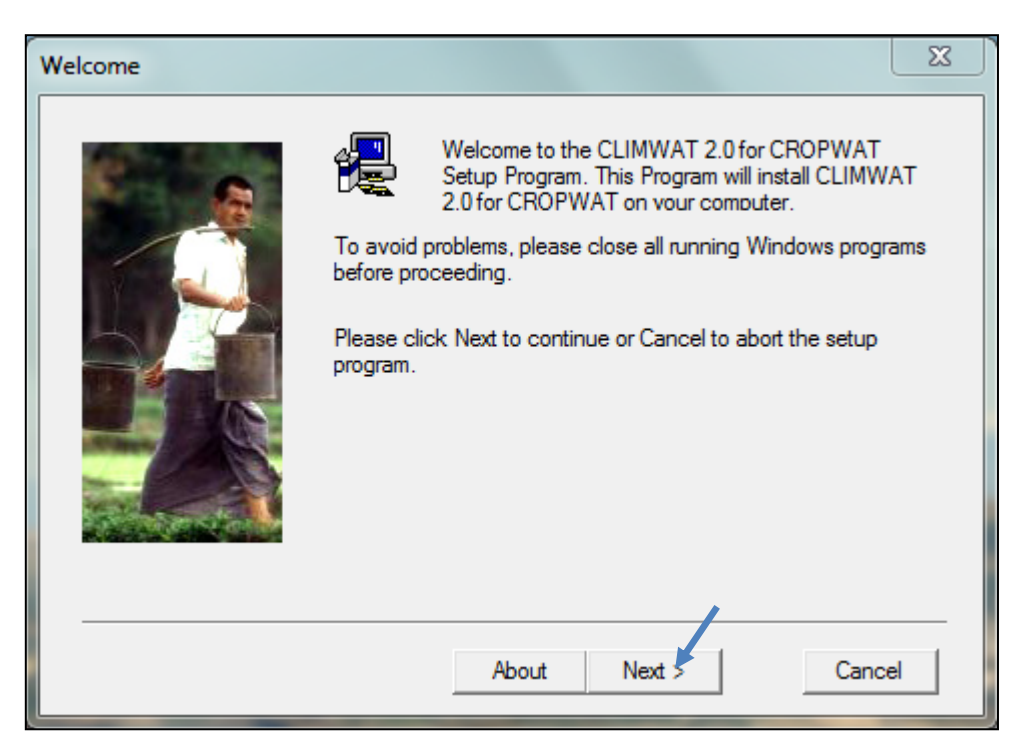

Figure 1 : Fenêtre d'accueil de l'installation de Climwat 2.0 pour Cropwat

Cliquez sur le bouton « Next > ».

La fenêtre de sélection du répertoire de destination apparaît ensuite.

Voir Figure ci-dessous.

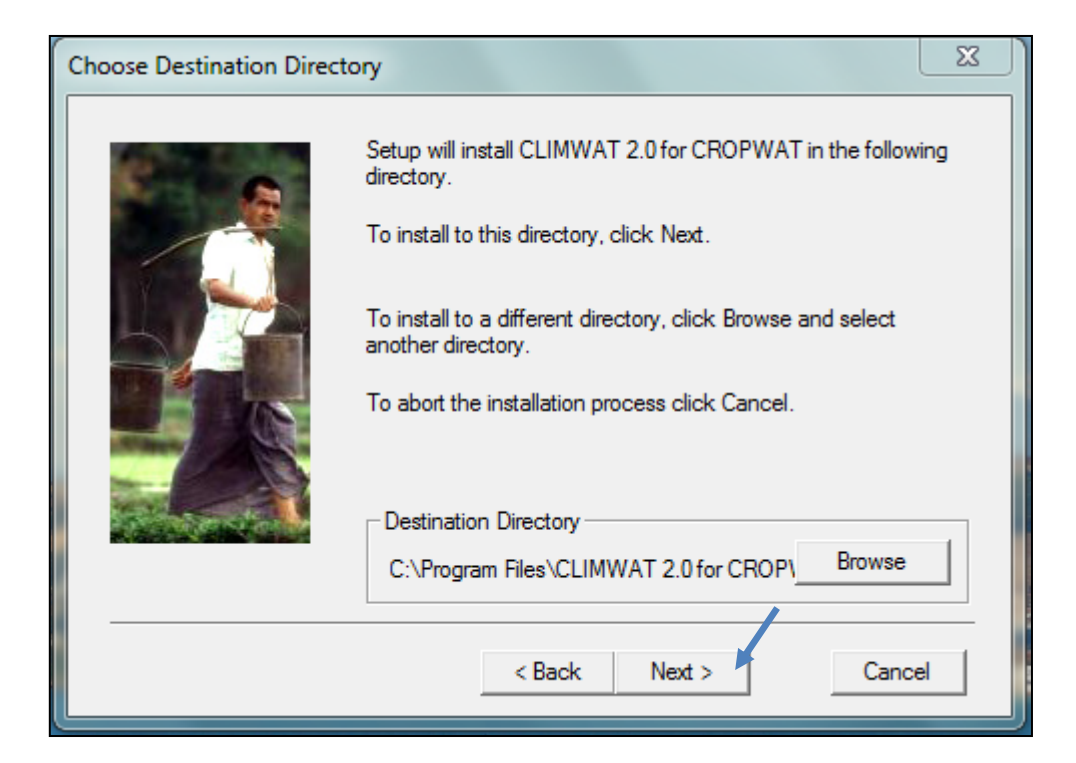

Figure 2 : Fenêtre de sélection du répertoire de destination

| Setup V2.10a                    |                                      |
|---------------------------------|--------------------------------------|
| The specified directory does no | ot exist. Do you want to create it ? |
|                                 | Oui Non                              |

Figure 3 : Fenêtre de création du répertoire de destination

Cliquez sur le bouton « *Oui* » pour confirmer la création du répertoire.

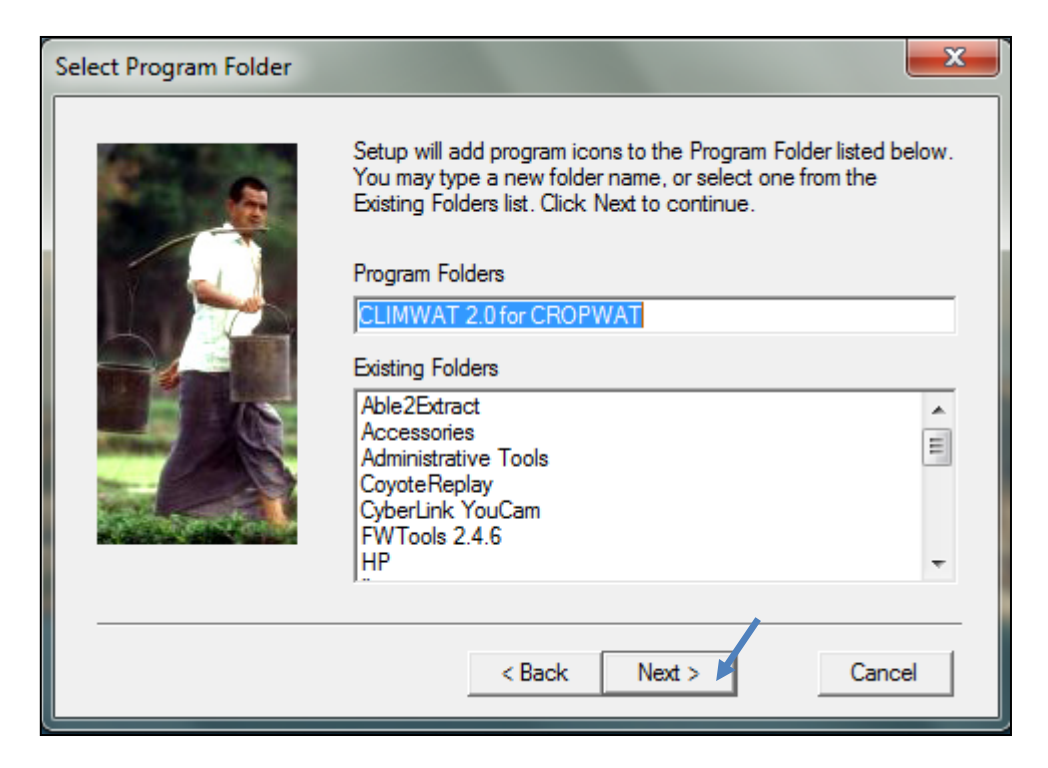

### Figure 4 : Fenêtre de sélection du répertoire de programme

| Start Copying Files |                                                                                                    |  |
|---------------------|----------------------------------------------------------------------------------------------------|--|
|                     | Setup has enough information to start copying the program<br>files. If you want to review or change any settings, click Back.<br>If you are satisfied with the settings, click Next to begin<br>copying files.<br>Current Settings |  |
|                     | Target directory:<br>C:\Program Files\CLIMWAT 2.0 for CROPWAT V2.0\<br>The application will be installed<br>only for this user.<br>Start Menu Folder:<br>CLIMWAT 2.0 for CROPWAT                                                   |  |
|                     | <                                                                                                    |  |
|                     | < Back Next > Cancel                                                                                                    |  |

Figure 5 : Fenêtre « Start Copying Files»

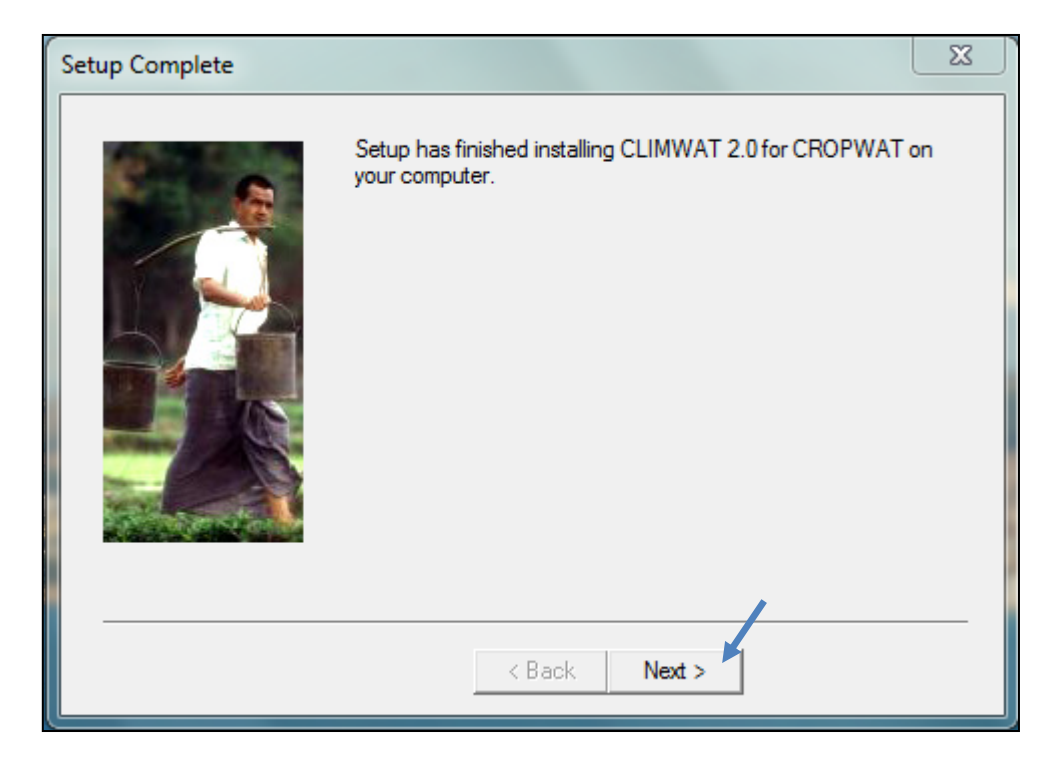

Figure 6 : Fenêtre de fin d'installation

Cliquez sur le bouton « *Next >* ».

# **Exportation des données Climwat 2.0**

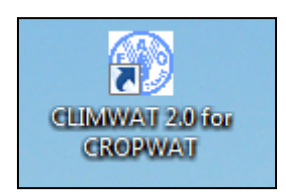

Double clic sur l'icône « CLIMWAT 2.0 for CROPWAT » présent sur le bureau de votre ordinateur

| Target Location or Cou                                        | untry                                                                                         |             |                                                          |
|---------------------------------------------------------------|-----------------------------------------------------------------------------------------------|-------------|----------------------------------------------------------|
| Choose target coordinates and number of neighbouring stations |                                                                                               |             |                                                          |
|                                                               | Location (decimal)                                                                            | : Longitude | e: 12.483°, Latitude: 41.9                               |
|                                                               | Location (°,',"):                                                                             | Longitude   | :: 12°, 28', 58", E                                      |
| Latitude: 41°, 54', 0", N                                     |                                                                                               |             |                                                          |
| Number of stations to be selected: 10 Cancel OK               |                                                                                               |             |                                                          |
| or choose                                                     | a country from the I                                                                          | ist.        |                                                          |
| 2                                                             | AFGHANISTAN<br>ALBANIA<br>ALGERIA<br>AMERICAN SAMOA<br>ANDORRA<br>ANGOLA                      | Î           | Display all stations within selected country.            |
|                                                               | ANGUILLA<br>ANTIGUA AND BARBUDA<br>ARGENTINA<br>ARMENIA<br>AUSTRALIA<br>AUSTRIA<br>AZERBAIJAN | •           | Display all stations within and around selected country. |

Figure 7 : Fenêtre « Target Location or Country »

CLIMWAT s'ouvre sur la fenêtre illustrée ci-dessus.

Deux possibilités s'offrent à vous :

- Sélectionner les stations météo situées autour d'une coordonnée géographique (Latitude, Longitude) donnée. Noté 1 sur la figure ci-dessus
- Sélectionner les stations météo situées à l'intérieur des frontières d'un pays. Noté 2 sur la figure ci-dessus.

Sélectionnez le pays (country) dans la liste « ... or choose a country from list. »

Nous allons sélectionner « *Cambodia* » dans la liste « *... or choose a country from the list.* » Voir Figure ci-dessous.

| Target Location or Country                                                                               |                                                          |  |
|----------------------------------------------------------------------------------------------------|----------------------------------------------------------|--|
| Choose target coordinates and number of ne                                                               | ighbouring stations                                      |  |
| Location (decimal): Longitude:                                                                           | 12.483°, Latitude: 41.9                                  |  |
| Location (°,',"): Longitude:                                                                             | 12°, 28', 58", E                                         |  |
| Latitude: 41°, 54', 0", N                                                                                |                                                          |  |
| Number of stations to be selected: 10 Cancel OK                                                          |                                                          |  |
| or choose a country from the list.                                                                       | 2                                                        |  |
| BOLIVIA<br>BOSNIA AND HERZEGOVINA<br>BOTSWANA<br>BRAZIL<br>BRIT.INDIAN OCEAN TERRIT<br>BRUNEI DARUSSALAM | Display all stations within selected country.            |  |
| BULGARIA<br>BURKINA FASO<br>BURUNDI<br>CAMBODIA<br>CAMEROON<br>CANADA<br>CAPE VERDE                      | Display all stations within and around selected country. |  |

Figure 8 : « Target Location or Country » - Sélection d'un pays

Sélectionnez « Cambodia » dans la liste des pays. Noté 1 sur la figure ci-dessous

Cliquez sur le bouton « *Display all stations within selected country* ». Noté 2 sur la figure ci-dessous.

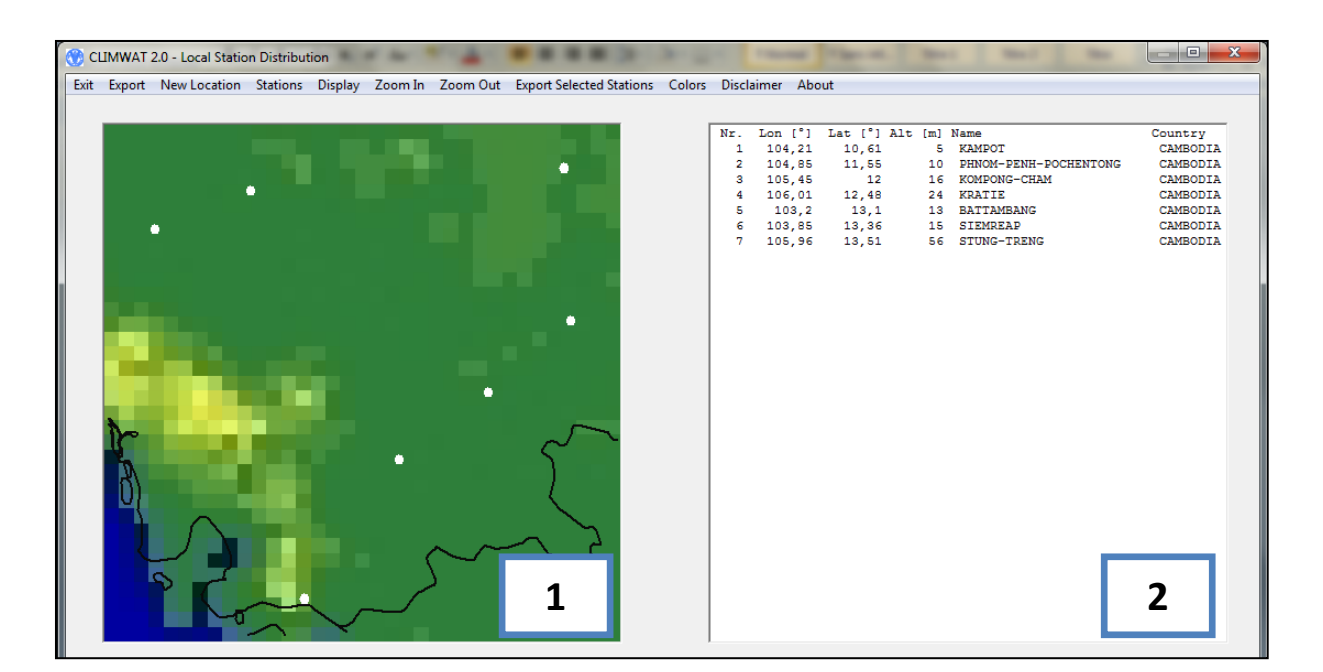

Figure 9 : Fenêtre de sélection des stations météorologiques

La fenêtre se compose de deux parties :

- Les stations disponibles sont localisées par des points blancs sur la carte du pays. Noté 1 sur la Figure ci-dessous
- La liste des stations disponibles ainsi que leurs coordonnées. Noté 2 sur la Figure ci-dessous.

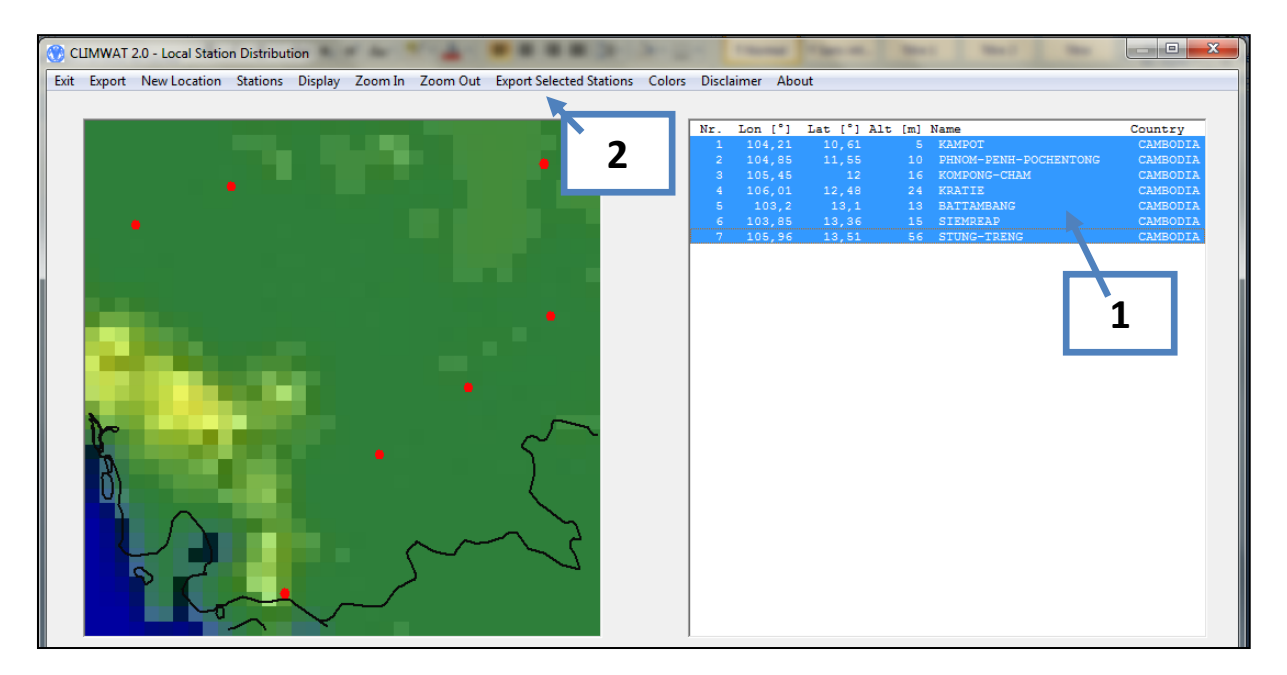

Figure 10 : Sélection de la liste des stations météo à exporter

Sélectionnez l'ensemble des stations météorologiques disponibles en cliquant sur la première ligne. Tout en maintenant la touche « Shift » du clavier enfoncée cliquez sur la dernière ligne de la liste des stations météorologiques disponibles. Au final, l'ensemble des lignes doit être colorée en bleu comme illustré à la figure ci-dessus. Cliquez sur « *Export Selected Stations* » dans la barre de menu principal comme illustré par l'étiquette « 2 » dans la figure ci-dessus.

| Export Stations in CROPWAT format | ×                                                                             |
|-----------------------------------|-------------------------------------------------------------------------------|
| Export 7 Stations to the follow   | ring folder:<br>C:\<br>Program Files<br>CLIMWAT 2.0': CHOPWAT V2.0<br>Support |
| Cancel                            | Export .PEN and .CLI files                                                    |

Figure 11 : Fenêtre « Export Stations in CROPWAT format »

La fenêtre d'exportation vous propose de sauvegarder par défaut les fichiers météorologiques dans le répertoire « *c:\Program Files\CLIMWAT 2.0 for CROPWAT V2.0* ». Ce répertoire doit être changé

Double clic sur « C: ) ».

Cliquez sur le bouton « Create Subfolder ».

Une répertoire « My\_CLIMAT\_Files » est créé dans la racine du disque c .

| Export Stations in CROPWAT format                                                       |                                                                                               |
|-----------------------------------------------------------------------------------------|-----------------------------------------------------------------------------------------------|
| Export 7 Stations to the fol                                                            | lowing folder:                                                                                |
| Create new subfolder Name of subfolder to be created: My_CLIMWAT_Files Create Subfolder | <pre>Intrance Fujitsu GeoDB_CN.gdb Intel L2204_New My_CLIMWAT_Files PerfLogs PROCEDURE </pre> |
| Cancel                                                                                  | Export .PEN and .CLI files                                                                    |

Figure 12 : Fenêtre « Export Stations in CROPWAT format » – exportation

Manuel d'utilisation du logiciel CROPWAT 8.0 en français Olivier DEBAUCHE (<u>http://www.debauche.info</u>), Nassima TADRIST (<u>http://www.tadrist.info</u>) & Pinnara KET Sélectionnez le répertoire « *My\_CLIMAT\_Files* » dans la liste des répertoires. Voir figure ci-dessus. Effectué un <u>double clic</u> sur la ligne « *My\_CLIMAT\_Files* ». Noté 1 sur Figure ci-dessous Cliquez sur le bouton « *Export .PEN and .CLI files* ». Noté 2 sur la Figure ci-dessus.

| Export Stations in CROPWAT format |                            |
|-----------------------------------|----------------------------|
| Export 7 Stations to the          | following folder:          |
| C: [System]                       |                            |
| Create new subfolder              |                            |
| Name of subfolder to be created:  |                            |
| My_CLIMWAT_Files                  |                            |
| Create Subfolder                  | 2                          |
| Cancel                            | Export .PEN and .CLI files |
|                                   |                            |

Figure 13 : Fenêtre « Export Stations in CROPWAT format » - Sélection du répertoire « My\_CLIMAT\_Files »

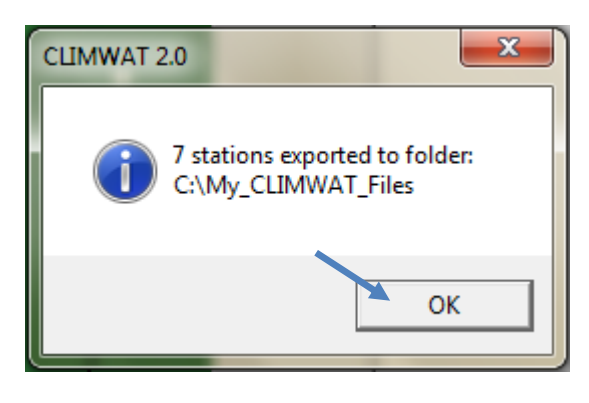

Figure 14 : Fenêtre d'information

Une fenêtre vous informe que l'exportation c'est correctement déroulée. Voir Figure ci-dessus.

Cliquez sur le bouton « Ok ».

Fermez l'application en cliquant sur « *Exit* » dans la barre de menu. Voir Figure ci-dessous.

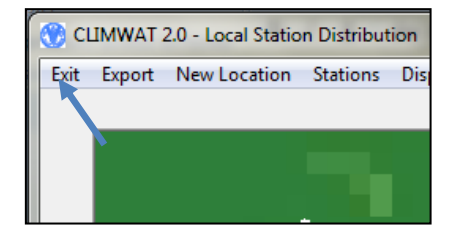

Figure 15 : Fermeture de l'application

Manuel d'utilisation du logiciel CROPWAT 8.0 en français Olivier DEBAUCHE (<u>http://www.debauche.info</u>), Nassima TADRIST (<u>http://www.tadrist.info</u>) & Pinnara KET

# **Installation de Cropwat 8.0**

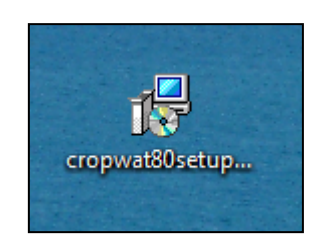

Figure 16 : Fichier d'installation de Cropwat 8.0

Double cliquez sur l'icône intitulé « cropwat80setup.exe ».

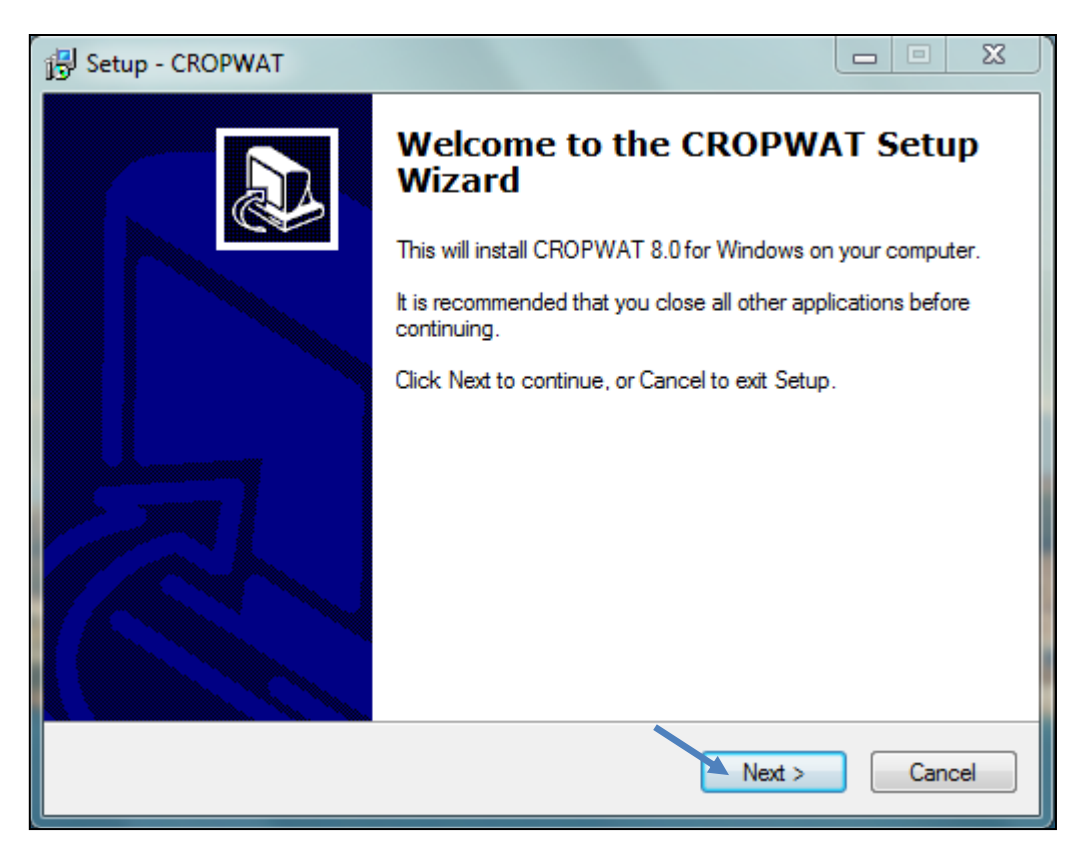

Figure 17 : Fenêtre « Setup – CROPWAT »

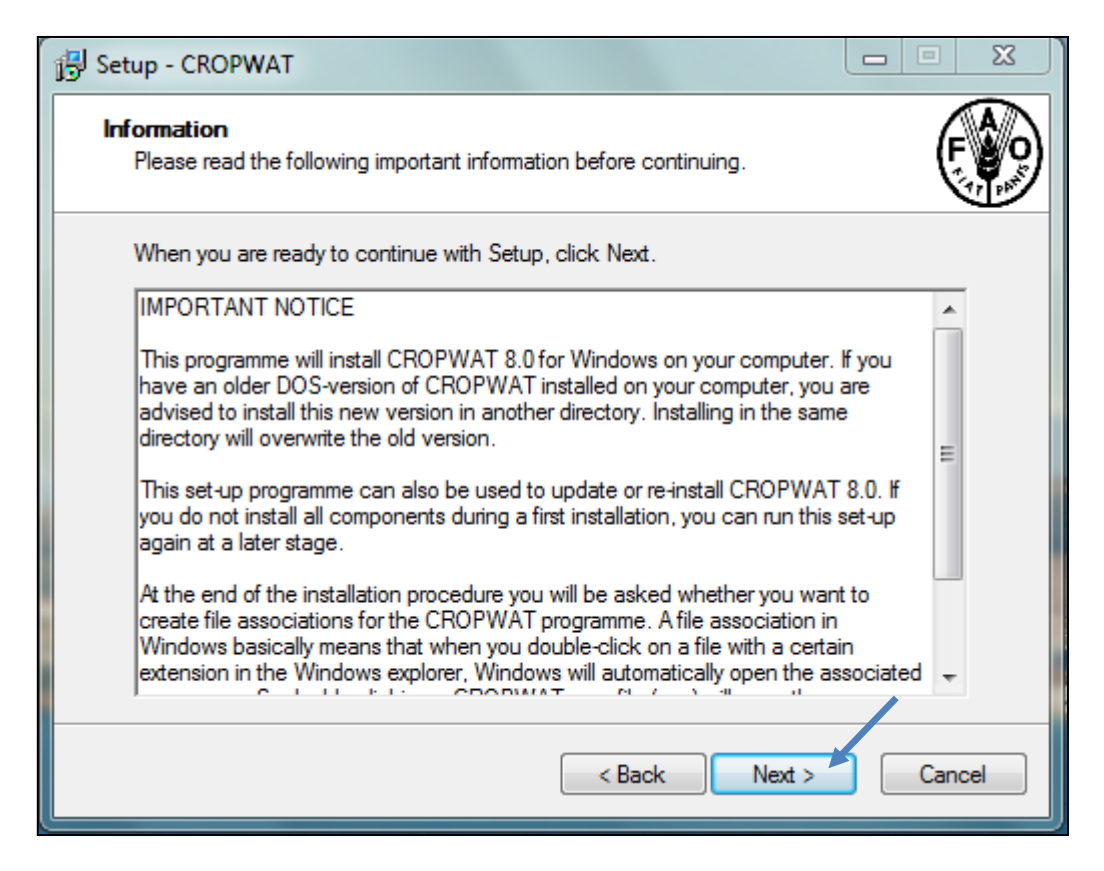

Figure 18 : Fenêtre « Setup – CROPWAT » - Information

Cliquez sur le bouton « *Next* > » pour passer à la fenêtre suivante.

| B Setup - CROPWAT                                                              |         |
|--------------------------------------------------------------------------------|---------|
| Select Destination Location<br>Where should CROPWAT be installed?              | F       |
| Setup will install CROPWAT into the following folder.                          |         |
| To continue, click Next. If you would like to select a different folder, click | Browse. |
| C:\Program Files\CROPWAT                                                       | Browse  |
|                                                                                |         |
| At least 1,0 MB of free disk space is required.                                |         |
| < Back Next >                                                                  | Cancel  |

Figure 19 : Fenêtre « Setup – CROPWAT » - Sélection du répertoire de destination

| 提 Setup - CROPWAT                                                                                                    | ×                |
|----------------------------------------------------------------------------------------------------|------------------|
| Select Components<br>Which components should be installed?                                                                 | <b>F</b>         |
| Select the components you want to install; clear the components you or install. Click Next when you are ready to continue. | do not want to   |
| Full installation                                                                                                    |                  |
| Main CROPWAT programme                                                                                                    | 2,7 MB<br>2.1 MB |
| Sample data files                                                                                                    | 0.1 MB           |
| FAO crop and soil files                                                                                                    | 0,1 MB           |
|                                                                                                    |                  |
| Current selection requires at least 5,7 MB of disk space.                                                                  |                  |
| < Back Next                                                                                                    | Cancel           |

### Figure 20 : Fenêtre « Setup – CROPWAT » - Sélection des composants

Cliquez sur le bouton « *Next >* ».

| i Setup - CROPWAT                                                                                       |           |
|----------------------------------------------------------------------------------------------------|-----------|
| Select CROPWAT Data Directory<br>Where should the CROPWAT data files be installed?                      | F         |
| Select the folder in which Setup should create the sub-directories for the data files, then click Next. | e CROPWAT |
| C:\ProgramData\CROPWAT\data                                                                             | Browse    |
|                                                                                                    |           |
|                                                                                                    |           |
|                                                                                                    |           |
| < Back Next                                                                                             | Cancel    |

Figure 21 : Fenêtre « Setup – CROPWAT » - Sélection du répertoire contenant les données

Cliquez sur le bouton « Next > »

| 🔂 Setup - CROPWAT                                                              |             |
|--------------------------------------------------------------------------------|-------------|
| Select Start Menu Folder<br>Where should Setup place the program's shortcuts?  | F           |
| Setup will create the program's shortcuts in the following Start Me            | enu folder. |
| To continue, click Next. If you would like to select a different folder, click | Browse.     |
| CROPWAT                                                                        | Browse      |
| Don't create a Start Menu folder                                               |             |
|                                                                                |             |
| < Back Next >                                                                  | Cancel      |

Figure 22 : Fenêtre « Setup – CROPWAT » - Sélection du répertoire de menu

Cliquez sur le bouton « Next > »

| i Setup - CROPWAT                                                                                  | _ 🗆 X      |
|----------------------------------------------------------------------------------------------------|------------|
| Select Additional Tasks<br>Which additional tasks should be performed?                             | <b>F</b>   |
| Select the additional tasks you would like Setup to perform while installing (<br>then click Next. | CROPWAT,   |
| Additional icons:                                                                                  |            |
| Create a desktop icon                                                                              |            |
| Additional tasks:                                                                                  |            |
| Associate CROPWAT with the CROPWAT data files                                                      |            |
| Associate CROPWAT with FAO CLIMWAT data files (only recommend<br>used by other programmes)         | led if not |
|                                                                                                    |            |
|                                                                                                    |            |
|                                                                                                    | /          |
| < Back Next >                                                                                      | Cancel     |

Figure 23 : Fenêtre « Setup – CROPWAT » - Sélection de tâche additionnelles

Assurez-vous que les options suivantes soient cochées: « *Create a desktop icon* », « *Associate CROPWAT with the CROPWAT data files* », « *Associate CROPWAT with FAO CLIMAT data files* (only recommended if not used by other programmes».

L'option : « *Create a desktop icon* » crée un icône d'accès direct sur le bureau.

L'option : « *Associate CROPWAT with the CROPWAT data files* » associe les fichiers CROPWAT avec l'application CROPWAT. Si vous cliquez sur un fichier de CROPWAT, l'application CROPWAT sera automatiquement démarrée.

L'option : « *Associate CROPWAT with the FAO CLIMAT data files* » associe les fichiers CLIMAT avec l'application CROPWAT. Si vous cliquez sur un fichier de CLIMWAT (fichiers .cli & .pen), l'application CROPWAT sera automatiquement démarrée.

| 🔂 Setup - CROPWAT                                                                                                    |          |
|----------------------------------------------------------------------------------------------------|----------|
| Ready to Install<br>Setup is now ready to begin installing CROPWAT on your computer.                                     | F        |
| Click Install to continue with the installation, or click Back if you want to review or<br>change any settings.          |          |
| Destination location:<br>C:\Program Files\CROPWAT                                                                        |          |
| Setup type:<br>Full installation                                                                                         | E        |
| Selected components:<br>Main CROPWAT programme<br>Help files for CROPWAT<br>Sample data files<br>FAO crop and soil files |          |
| Start Menu folder:                                                                                                    | -        |
|                                                                                                    | <u>•</u> |
| < Back Install                                                                                                    | Cancel   |

Figure 24 : Fenêtre « Setup – CROPWAT » - Résumé avant installation

Cliquez sur le bouton « Install ».

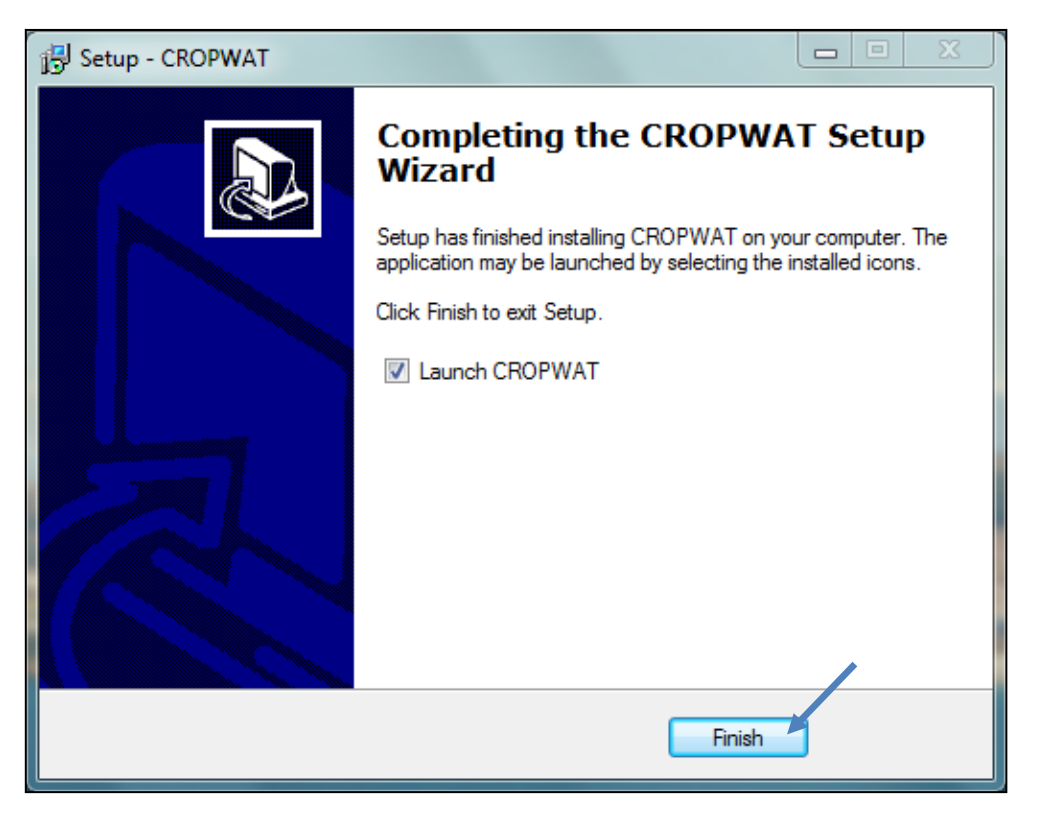

Figure 25 : Fenêtre « Setup – CROPWAT » - Fin d'installation

Cliquez sur le bouton « **Finish** » pour terminer l'installation. Au terme de l'installation, Cropwat se lance.

# **Description du logiciel Cropwat 8.0**

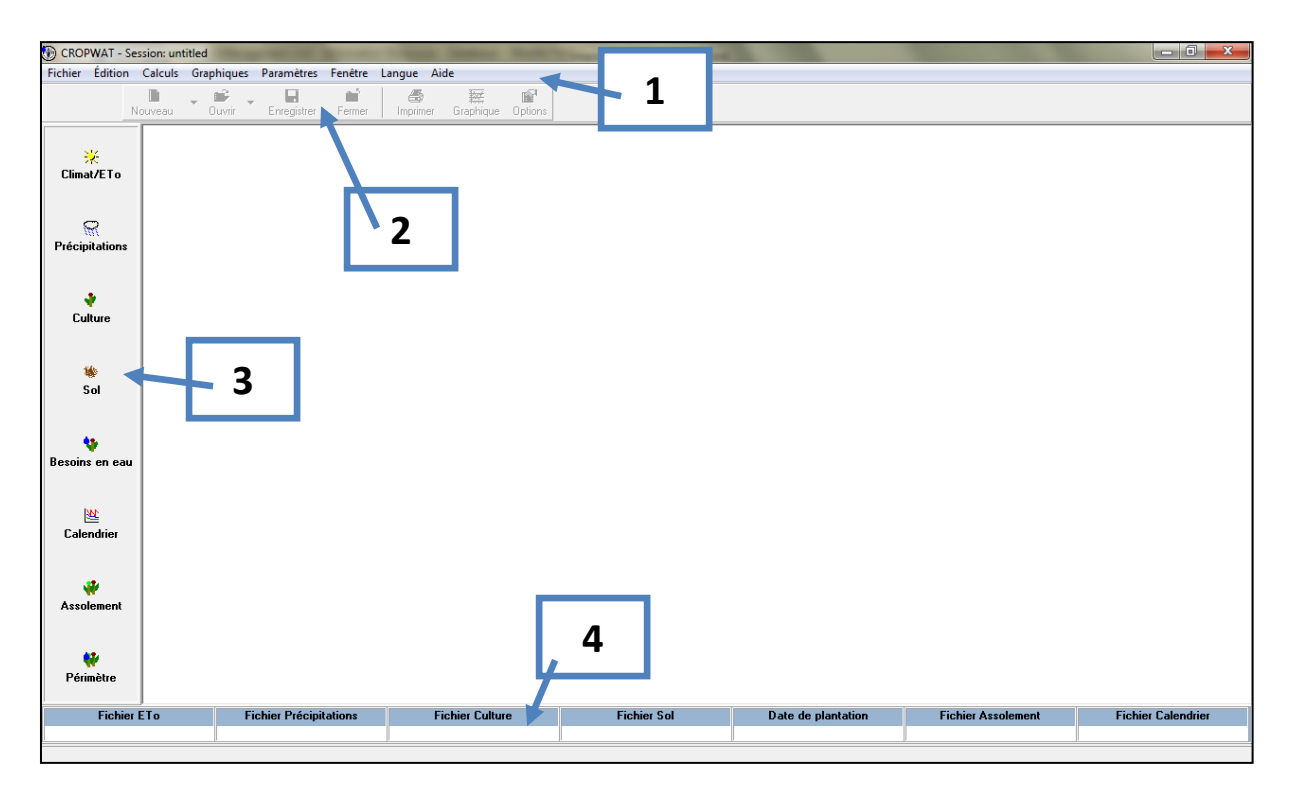

Figure 26 : Fenêtre principale du logiciel CROPWAT 8.0

Comme le montre la figure ci-dessus, l'interface du logiciel CROPWAT 8.0 se compose de quatre parties :

- Une barre de menu principal. Noté 1 sur la figure ci-dessus.
- Une barre d'icônes située sous la barre de menu principal. Noté 2 sur la figure ci-dessus.
- Une barre de raccourcis contenant un ensemble d'icônes relatifs aux données nécessaires au calcul des besoins en eau des cultures, à l'établissement du calendrier d'irrigation et au calcul des besoins en eaux des périmètres . Noté 3 sur la figure ci-dessus.
- Une barre de résumé qui indique les noms des fichiers de données sélectionnés. Noté 4 sur la figure ci-dessus.

## **Importation des données Climatiques de CLIMWAT 2.0**

Cliquez sur l'icône « *Climat/ETo* » situé dans la barre de données.

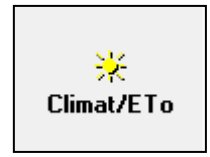

#### Figure 27 : Icône « Climat / ETo » de la barre de données.

La barre d'icônes s'active. Voir Figure ci-dessous

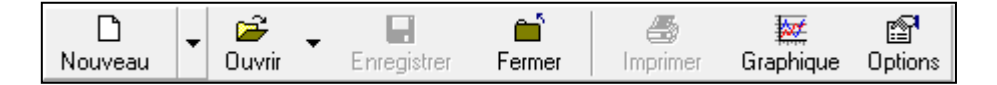

#### Figure 28 : Barre d'icônes activée

La fenêtre d'encodage des données climatiques apparaît également. Voir Figure ci-dessous.

| 🕑 ETo Penman-Mo | onteith par mo | is - untitled |          |         |            |            |         |
|-----------------|----------------|---------------|----------|---------|------------|------------|---------|
| Pays            |                |               |          |         | Station    |            |         |
| Altitude        | <b>m</b> .     | La            | atitude  | °N ▼    | Le         | ongitude   | °E ▼    |
| Mois            | Temp Min       | Temp Max      | Humidité | Vent    | Insolation | Ray.       | ETo     |
|                 | °C             | °C            | %        | km/jour | heures     | MJ/m²/jour | mm/jour |
| Janvier         |                |               |          |         |            |            |         |
| Février         |                |               |          |         |            |            |         |
| Mars            |                |               |          |         |            |            |         |
| Avril           |                |               |          |         |            |            |         |
| Mai             |                |               |          |         |            |            |         |
| Juin            |                |               |          |         |            |            |         |
| Juillet         |                |               |          |         |            |            |         |
| Août            |                |               |          |         |            |            |         |
| Septembre       |                |               |          |         |            |            |         |
| Octobre         |                |               |          |         |            |            |         |
| Novembre        |                |               |          |         |            |            |         |
| Décembre        |                |               |          |         |            |            |         |
| Moyenne         |                |               |          |         |            |            |         |

### Figure 29 : Fenêtre d'encodage des données climatiques

Deux possibilités s'offrent à vous

Soit vous encodez les données. Dans ce cas, vous devez encoder l'ensemble des cellules sur fond blanc. Les champs sur fond jaunes sont calculés par le logiciel sur base des données fournies

Soit vous possédez des fichiers climatiques CLIMWAT. Vous avez la possibilité les charger en cliquant sur l'icône « *Ouvrir* » situé dans la barre d'icônes.

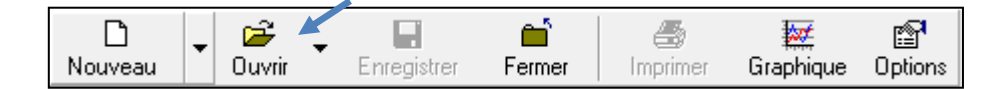

#### Figure 30 : Barre d'icônes

Après avoir cliqué sur l'icône « Ouvrir », la fenêtre illustrée ci-dessous s'ouvre.

Sélectionnez la station météo « KOMPONG-CHAM »

## Cliquez sur le bouton « Ouvrir ».

| 🕑 Ouvrir                                  |                 | ×            |
|-------------------------------------------|-----------------|--------------|
| Regarder dans : 🛛 🔒 climate               | • 🖬 🏕 🖬         | -            |
| Nom                                       | Modifié le      | Туре 🔺       |
| BATTAMBANG.pen 1                          | 2/02/2011 09:29 | FAO CLIMWA   |
| 🚯 KAMPOT.pen                              | 2/02/2011 09:29 | FAO CLIMWA   |
| 🕼 🚯 KOMPONG-CHAM.pen                      | 2/02/2011 09:29 | FAO CLIMWA   |
| 🛞 KRATIE.pen                              | 2/02/2011 09:29 | FAO CLIMWA   |
| 🛞 KURNOOL.pen                             | 9/12/2006 10:44 | FAO CLIMWA 👻 |
| < III                                     |                 | Þ            |
| Nom du fichier : KOMPONG-CHAM.pen         | 2 -             | Ouvrir       |
| Types de fichiers : Tous les fichiers ETo | -               | Annuler      |

Figure 31 : Sélection et ouverture d'un fichier « ETo » de CLIMWAT 2.0

La fenêtre d'encodage illustrée ci-dessous se complète automatiquement. Voir Figure ci-dessous

| 🚯 ETo Penman-Monteith par mois - C:\My_CLIMWAT_Files\KOMPONG-CHAM.pen 📃 🖃 📧 |              |          |                      |         |            |                     |         |
|-----------------------------------------------------------------------------|--------------|----------|----------------------|---------|------------|---------------------|---------|
| Pays Loca                                                                   | ation 3      |          | Station KOMPONG-CHAM |         |            |                     |         |
| Altitude 16                                                                 | 6 <b>m</b> . | La       | atitude 12.0         | 0 °N 💌  | Lo         | ongitude 105.45 E 💌 |         |
| Mois                                                                        | Temp Min     | Temp Max | Humidité             | Vent    | Insolation | Ray.                | ETo     |
|                                                                             | °C           | °C       | %                    | km/jour | heures     | MJ/m²/jour          | mm/jour |
| Janvier                                                                     | 21.0         | 31.6     | 69                   | 104     | 8.5        | 19.4                | 4.06    |
| Février                                                                     | 21.9         | 32.9     | 68                   | 78      | 8.5        | 20.8                | 4.33    |
| Mars                                                                        | 25.5         | 34.0     | 68                   | 86      | 8.1        | 21.5                | 4.84    |
| Avril                                                                       | 24.9         | 34.6     | 71                   | 78      | 7.9        | 21.7                | 4.94    |
| Mai                                                                         | 24.7         | 33.4     | 80                   | 86      | 7.0        | 20.1                | 4.52    |
| Juin                                                                        | 24.1         | 32.2     | 82                   | 61      | 6.3        | 18.8                | 4.08    |
| Juillet                                                                     | 23.9         | 31.4     | 82                   | 86      | 5.9        | 18.2                | 3.96    |
| Août                                                                        | 24.0         | 31.5     | 83                   | 78      | 5.8        | 18.3                | 3.95    |
| Septembre                                                                   | 23.8         | 31.2     | 85                   | 78      | 5.4        | 17.4                | 3.73    |
| Octobre                                                                     | 23.6         | 31.0     | 83                   | 61      | 6.4        | 18.0                | 3.74    |
| Novembre                                                                    | 22.8         | 30.9     | 78                   | 86      | 7.4        | 18.0                | 3.74    |
| Décembre                                                                    | 21.6         | 30.7     | 73                   | 104     | 8.1        | 18.3                | 3.79    |
| Moyenne                                                                     | 23.5         | 32.1     | 77                   | 82      | 7.1        | 19.2                | 4.14    |

## Figure 32 : Données climatiques chargées dans le logiciel CROPWAT 8.0

Comme le montre la Figure ci-dessus le rayonnement ainsi que l'ETo sont automatiquement calculés.

Réduisez la fenêtre en cliquant sur le signe « -» comme illustré à la figure suivante.

| MPONG-CHAM      |
|-----------------|
| and 105.45 Pr - |

Figure 33 : Réduction de la fenêtre d'encodage des données climatiques

Cliquez ensuite sur le l'icône « *Précipitations* » situé dans la barre de données.

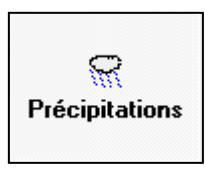

Figure 34 : Icône « Précipitations » de la barre de données

La barre d'icônes s'active. Voir Figure ci-dessous

| D       | - | È      | • |             | Ш.     | -        | <b>**</b> | P       |
|---------|---|--------|---|-------------|--------|----------|-----------|---------|
| Nouveau |   | Ouvrir |   | Enregistrer | Fermer | Imprimer | Graphique | Options |

Figure 35 : Barre d'icônes activée

La fenêtre d'encodage des données de précipitations apparaît également. Voir Figure ci-dessous.

| Précipitations par mois - untitleo | ł           |                  |                   |
|------------------------------------|-------------|------------------|-------------------|
| Station                            | Méthode Pré | cipitations eff. | Méthode USDA S.C. |
|                                    | Pluie       | Pluie eff.       |                   |
|                                    | mm          | mm               |                   |
| Janvie                             | r -         |                  |                   |
| Févrie                             | er 🛛        |                  |                   |
| Mars                               |             |                  |                   |
| Avril                              |             |                  |                   |
| Mai                                |             |                  |                   |
| Juin                               |             |                  |                   |
| Juille                             | t           |                  |                   |
| Août                               |             |                  |                   |
| Septem                             | bre         |                  |                   |
| Octobr                             | re          |                  |                   |
| Novemb                             | pre         |                  |                   |
| Décem                              | bre         |                  |                   |
| Tota                               |             |                  |                   |

Figure 36 : Fenêtre d'encodage des données de précipitations

Deux possibilités s'offrent à vous.

Soit vous encodez les données. Dans ce cas, vous devez encoder l'ensemble des cellules sur fond blanc. La pluie efficace (cellules sur fond jaunes) sont calculés par le logiciel sur base des données de pluie fournies.

Soit vous possédez des fichiers climatiques CLIMWAT. Vous avez la possibilité les charger en cliquant sur l'icône « *Ouvrir* » situé dans la barre d'icônes.

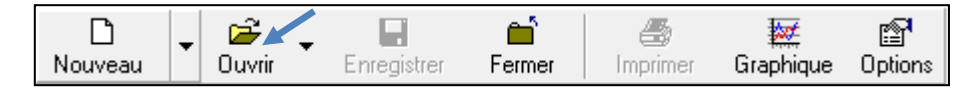

Figure 37 : Barre d'icônes

Après avoir cliqué sur l'icône « *Ouvrir* », la fenêtre illustrée ci-dessous s'ouvre.

Sélectionnez la station météo « KOMPONG-CHAM »

Cliquez sur le bouton « Ouvrir ».

| 💮 Ouvrir                                             |                 | ×             |
|------------------------------------------------------|-----------------|---------------|
| Regarder dans : 🔋 Tain                               | - 🗧 🖆 📰         |               |
| Nom                                                  | Modifié le      | Туре 🔺        |
| BATTAMBANG.cli 1                                     | 2/02/2011 09:29 | FAO CLIMWA E  |
| 🛞 KAMPOT.cli                                         | 2/02/2011 09:29 | FAO CLIMWA    |
| 🕼 🚯 KOMPONG-CHAM.cli                                 | 2/02/2011 09:29 | FAO CLIMWA    |
| 🛞 KRATIE.cli                                         | 2/02/2011 09:29 | FAO CLIMWA    |
| KURN-86.CRM                                          | 9/12/2006 10:44 | Fichier CRM 👻 |
| <                                                    |                 | Þ             |
| Nom du fichier : KOMPONG-CHAM.cli                    | 2 -             | Ouvrir        |
| Types de fichiers : Tous les fichiers Précipitations | <u>·</u>        | Annuler       |

Figure 38 : Sélection et ouverture d'un fichier « Précipitations » de CLIMWAT 2.0

La fenêtre d'encodage illustrée ci-dessous se complète automatiquement. Voir Figure ci-dessous.

| 🕑 Précipitations par mois - C:\ProgramData\CROPWAT\data\rain\KOMPONG-CHAM.cli 💼 🔳 🗾 |           |              |                   |                   |  |  |  |
|-------------------------------------------------------------------------------------|-----------|--------------|-------------------|-------------------|--|--|--|
| Station KOMPC                                                                       | ONG-CHAM  | Méthode Préc | ipitations eff. 📕 | léthode USDA S.C. |  |  |  |
| Γ                                                                                   |           | Pluie        | Pluie eff.        |                   |  |  |  |
|                                                                                     |           | mm           | mm                |                   |  |  |  |
|                                                                                     | Janvier   | 2.0          | 2.0               |                   |  |  |  |
|                                                                                     | Février   | 5.0          | 5.0               |                   |  |  |  |
|                                                                                     | Mars      | 29.0         | 27.7              |                   |  |  |  |
|                                                                                     | Avril     | 77.0         | 67.5              |                   |  |  |  |
|                                                                                     | Mai       | 246.0        | 149.2             |                   |  |  |  |
|                                                                                     | Juin      | 228.0        | 144.8             |                   |  |  |  |
|                                                                                     | Juillet   | 218.0        | 142.0             |                   |  |  |  |
|                                                                                     | Août      | 274.0        | 152.4             |                   |  |  |  |
|                                                                                     | Septembre | 252.0        | 150.2             |                   |  |  |  |
|                                                                                     | Octobre   | 246.0        | 149.2             |                   |  |  |  |
|                                                                                     | Novembre  | 112.0        | 91.9              |                   |  |  |  |
|                                                                                     | Décembre  | 6.0          | 5.9               |                   |  |  |  |
|                                                                                     | Total     | 1695.0       | 1087.7            |                   |  |  |  |

Figure 39 : Données de précipitations chargées dans le logiciel CROPWAT 8.0

Comme le montre la Figure ci-dessus les précipitations efficaces sont automatiquement calculées.

Réduisez la fenêtre en cliquant sur le signe « -» comme illustré à la figure suivante.

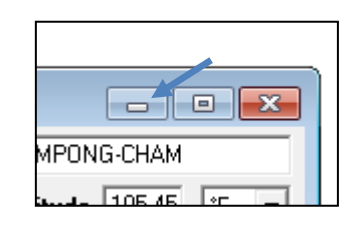

Figure 40 : Réduction de la fenêtre d'encodage des données de précipitations

Cliquez ensuite sur le l'icône « *Culture* » situé dans la barre de données.

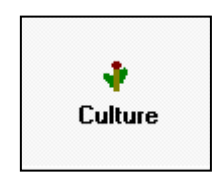

Figure 41 : Icône « Précipitations » de la barre de données

La barre d'icônes s'active. Voir Figure ci-dessous

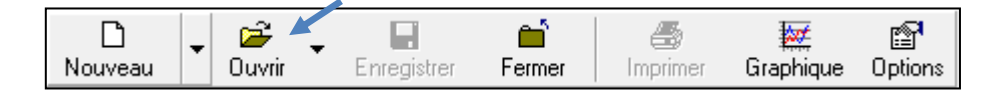

Figure 42 : Barre d'icônes activée

Manuel d'utilisation du logiciel CROPWAT 8.0 en français Olivier DEBAUCHE (<u>http://www.debauche.info</u>), Nassima TADRIST (<u>http://www.tadrist.info</u>) & Pinnara KET La fenêtre d'encodage des données relatives aux <u>cultures hors riz</u> apparaît également. Voir Figure cidessous.

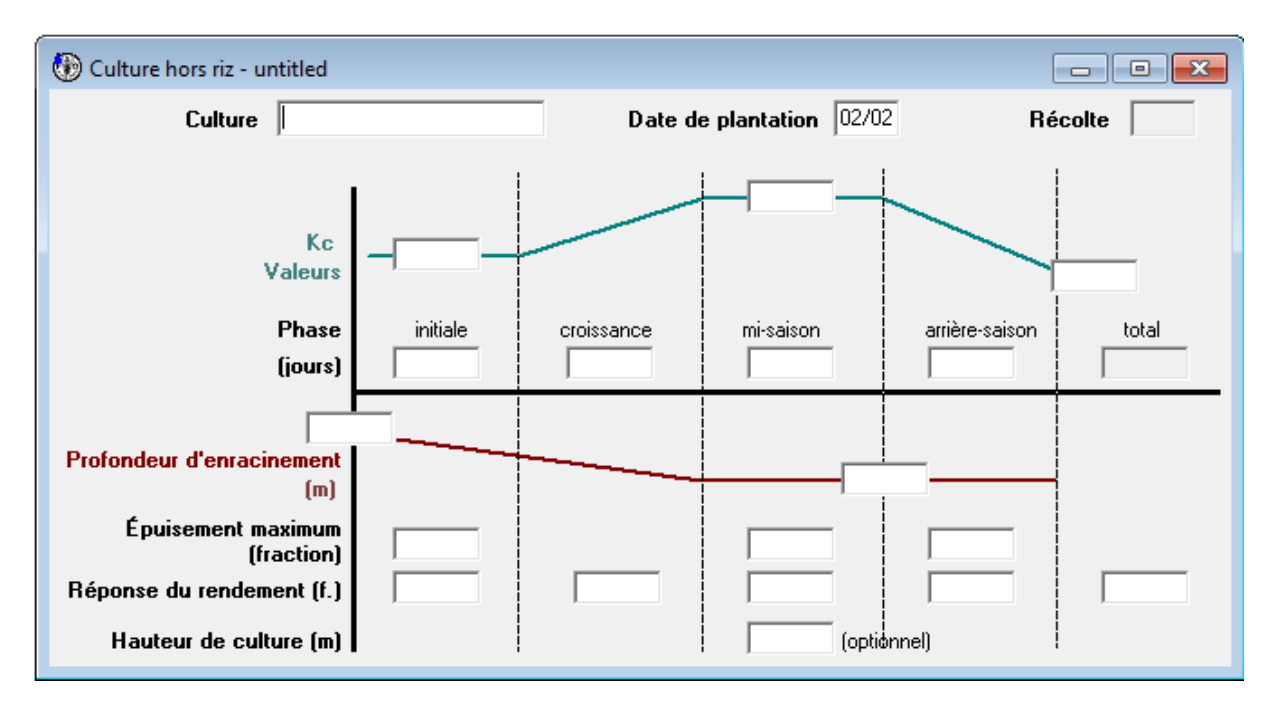

Figure 43 : Fenêtre d'encodage des données culturales

Deux possibilités s'offrent à vous

Soit vous encodez les données. Dans ce cas, vous devez encoder l'ensemble des cellules sur fond blanc.

Soit vous utilisez un fichier « .cro » fourni avec le logiciel CROPWAT. Vous avez la possibilité les charger en cliquant sur l'icône « *Ouvrir* » situé dans la barre d'icônes.

| 🛞 Ouvrir                                     |                 | ×              |
|----------------------------------------------|-----------------|----------------|
| Regarder dans :                              |                 | •              |
| Nom                                          | Modifié le      | Туре 🔺         |
| 🔽 퉬 FAO                                      | 7/07/2010 14:10 | Dossier de fic |
| KURN-COTTON.CRO                              | 9/12/2006 10:44 | Fichier CRO    |
| KURN-GRONDNUT KHARIF.CRO                     | 9/12/2006 10:44 | Fichier CRO    |
| KURN-GRONDNUT RABI.CRO                       | 9/12/2006 10:44 | Fichier CRO    |
| KURN-RICE.CRO                                | 9/12/2006 10:44 | Fichier CRO 👻  |
| <                                            |                 | ł              |
| Nom du fichier :                             |                 | Ouvrir         |
| Types de fichiers : Fichiers Culture (*.cro) |                 | Annuler        |

Figure 44 : Fenêtre contenant les fichiers de cultures (\*.cro)

Double clic sur le répertoire « FAO ».

Sélectionnez une des cultures. Par exemple la tomate « *TOMATO.CRO* ». Noté 1 sur la Figure cidessous.

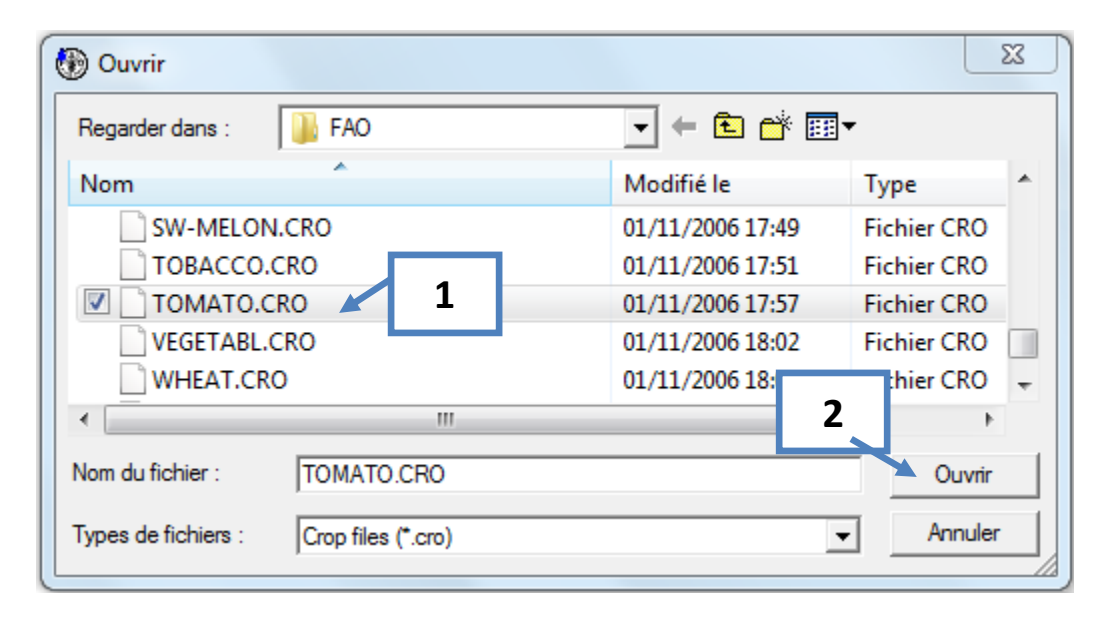

Figure 45 : Fenêtre contenant les fichiers de cultures (\*.cro) – sélection d'une culture

Cliquez sur le bouton « *Ouvrir* », noté 2 sur la Figure ci-dessus.

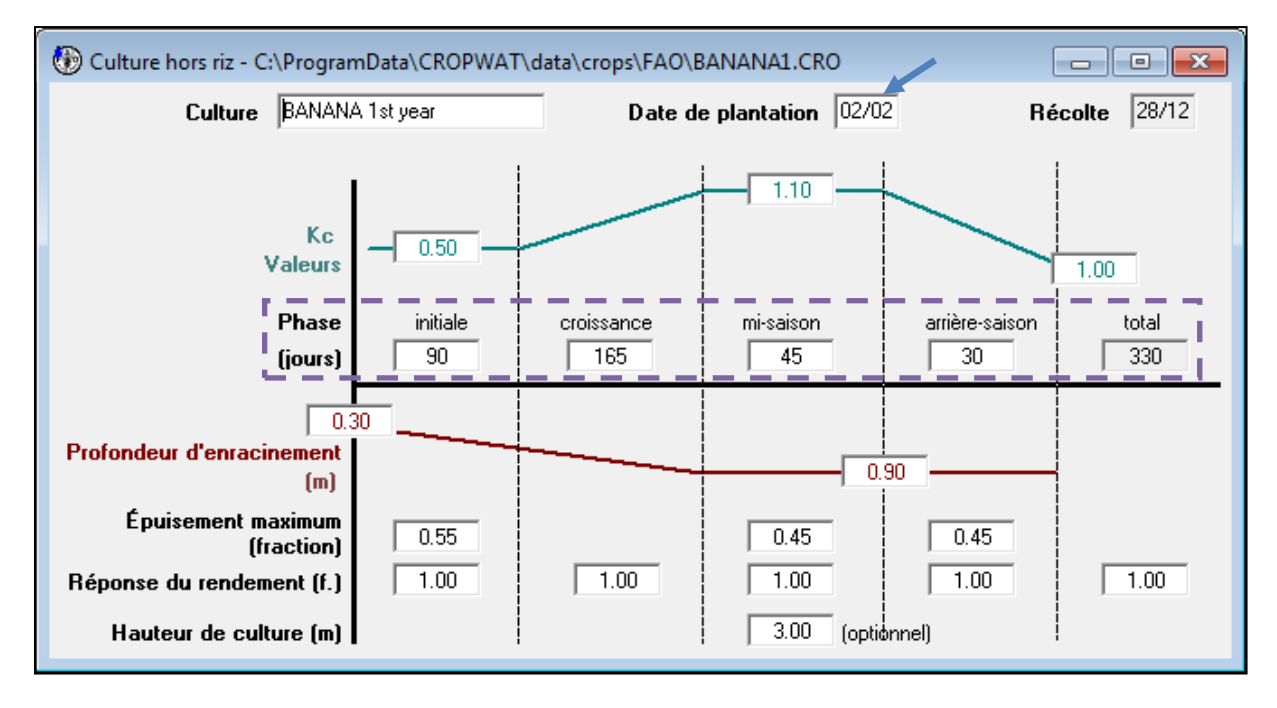

### Figure 46 : Données culturales chargées dans le logiciel CROPWAT 8.0 pour les cultures hors riz

Cette fenêtre contient les informations relatives aux :

- Nom de la culture, sa date de plantation
- Valeurs de de Kc : c'est à dire les trois valeurs caractéristiques de la courbes de Kc de base

- Phase (jours) : les durées des quatre stades de développement. La durée totale de la culture est automatiquement calculée. La date de récolte est également automatiquement calculée en ajoutant le nombre de jour total de la culture à la date de plantation
- Profondeur d'enracinement (*Zr*) : ce paramètre permet de calculer la réserve utilisable par la plante RU (TAW).
- Epuisement maximum (fraction) (*p*) : ce paramètre permet de déterminer la fraction de la réserve utilisable qui est facilement utilisable par la plante. En d'autres termes, ETr/Etc = 1.
- Réponse en rendement : facteur qui lie la baisse du rendement au déficit d'évapotranspiration
- La hauteur de culture : permet d'ajuster les Kc mid et Kc end aux conditions locales.

<u>Note :</u> Si le riz est sélectionné comme culture. Voir Figure 45 ci-dessus.

Une fenêtre spécifique est chargée. Voir Figure ci-dessous.

Cette fenêtre contient une courbe de Kc un peu différente des autres cultures. Deux stades supplémentaires précèdent le stade initial :

- Pépinière
- Préparation du sol

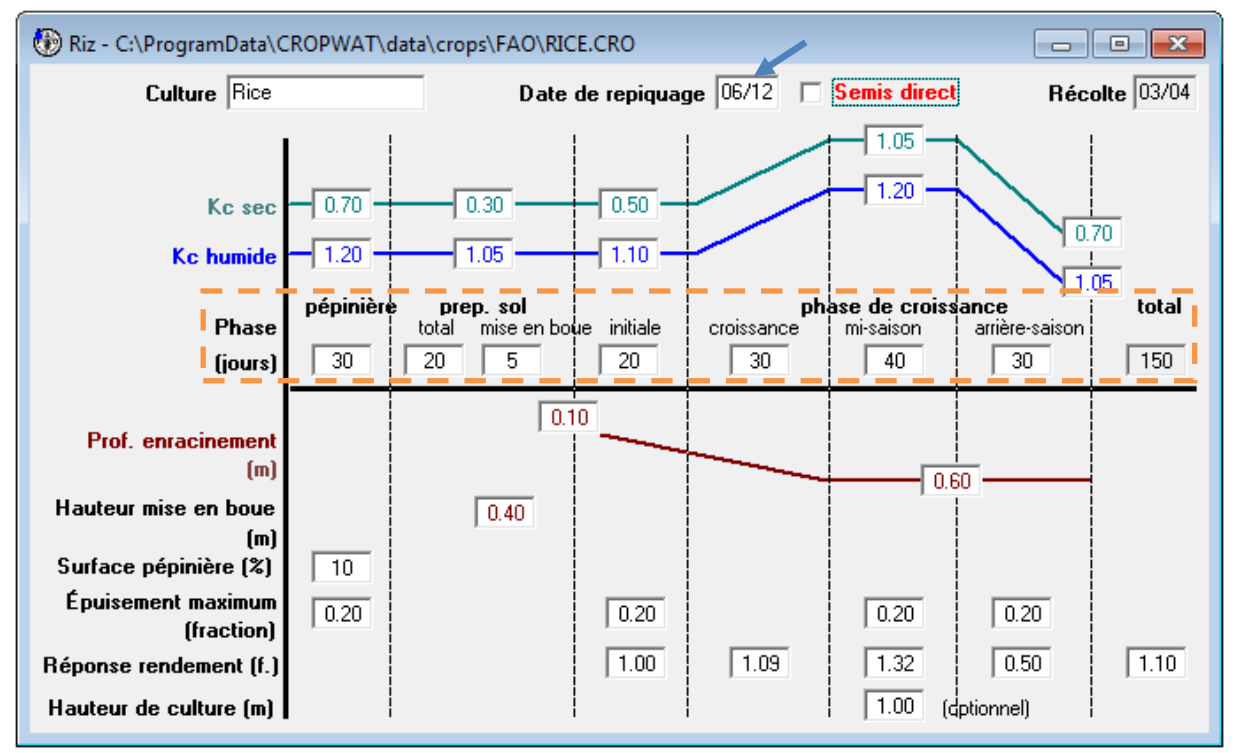

Figure 47 : Données culturales chargées dans le logiciel CROPWAT 8.0 pour le riz

Il faut maintenant adapter les données relatives à la culture doivent être adaptées au contexte local.

Les paramètres à adapter sont :

- La date de plantation
- Les phases des différents stades de développement de la culture

Réduisez la fenêtre en cliquant sur le signe « -» comme illustré à la figure suivante.

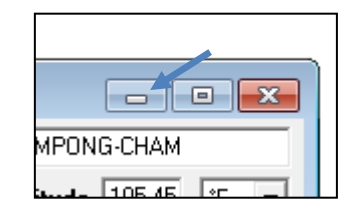

Figure 48 : Réduction de la fenêtre d'encodage des données culturales

Cliquez ensuite sur le l'icône « Sol » situé dans la barre de données.

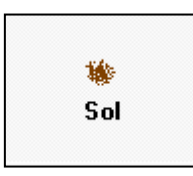

Figure 49 : Icône « Sol » de la barre de données

La barre d'icônes s'active. Voir Figure ci-dessous

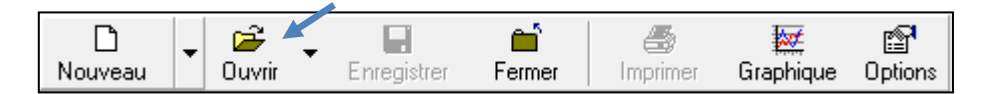

Figure 50 : Barre d'icônes activée

La fenêtre d'encodage des données relatives au sol apparaît également. Voir Figure ci-dessous.

| 🚯 Sol - untitled                                   |             |
|----------------------------------------------------|-------------|
| Nom du sol                                         |             |
| Données générales sur le sol                       |             |
| Eau disponible totale (CC - PF)                    | mm/mètre    |
| Taux d'infiltration maximum de l'eau de pluie      | mm/jour     |
| Profondeur maximum d'enracinement                  | centimètres |
| Épuisement de la teneur en eau initiale (en % TAM) | %           |
| Eau disponible initiale                            | mm/mètre    |
|                                                    |             |

Figure 51 : Fenêtre d'encodage des données sols

Cette fenêtre contient les informations suivantes :

Manuel d'utilisation du logiciel CROPWAT 8.0 en français Olivier DEBAUCHE (<u>http://www.debauche.info</u>), Nassima TADRIST (<u>http://www.tadrist.info</u>) & Pinnara KET

- Le nom du sol
- L'eau disponible totale (CC-PF) : c'est- à-dire la teneur en eau entre la capacité au champ et le point de flétrissement exprimée en mm/mètre de sol
- Le taux d'infiltration maximum de l'eau de pluie. Ce paramètre peut être mesuré par des essais au double anneau sur le terrain.
- La profondeur maximum d'enracinement. C'est-à-dire la profondeur ou se trouve un horizon de sol imperméable ou la roche mer. Ce paramètre permet de limiter la profondeur racinaire de la culture si la profondeur d'enracinement est inférieure à la profondeur racinaire de la culture.
- L'épuisement de la teneur en eau initiale (en % de RU (TAM)). L'eau disponible initiale est automatiquement calculée en fonction du % d'épuisement de RU. Ce paramètre permet de commencer la simulation sur un teneur en eau différente de la capacité au champ.

Deux possibilités s'offrent à vous

Soit vous encodez les données directement. Dans ce cas, vous devez encoder l'ensemble des cellules sur fond blanc.

Soit vous utilisez un fichier « SOI » fourni avec le logiciel CROPWAT. Vous avez la possibilité les charger en cliquant sur l'icône « *Ouvrir* » situé dans la barre d'icônes.

| 🚯 Ouvrir                                 |                     | ×                |
|------------------------------------------|---------------------|------------------|
| Regarder dans : 🌗 soils                  | - ← 🗈 💣 📰 -         |                  |
| Nom                                      | ▼ Modifié le Ty     | pe               |
| 📕 FAO 🦊                                  | 7/07/2010 14:10 Do  | ssier de fichier |
| BLACK CLAY SOIL.SOI                      | 9/12/2006 10:44 Fic | hier SOI         |
| RED LOAMY.SOI                            | 9/12/2006 10:44 Fic | hier SOI         |
| RED SANDY LOAM.SOI                       | 9/12/2006 10:44 Fic | hier SOI         |
| RED SANDY.SOI                            | 9/12/2006 10:44 Fic | hier SOI         |
| < III                                    |                     | •                |
| Nom du fichier :                         |                     | Ouvrir           |
| Types de fichiers : Fichiers Sol (*.soi) | <b>_</b>            | Annuler          |

Figure 52 : Fenêtre contenant les fichiers de cultures (\*.soi)

Double clic sur le répertoire « FAO ».

| 🛞 Ouvrir              |                      |                 | ×           |
|-----------------------|----------------------|-----------------|-------------|
| Regarder dans :       | \mu FAO              | - 🖛 🗈 🖝 📰       | -           |
| Nom                   | *                    | Modifié le      | Туре        |
| HEAVY.SOI             |                      | 1/11/2006 17:46 | Fichier SOI |
| LIGHT.SOI             |                      | 1/11/2006 17:46 | Fichier SOI |
| MEDIUM.SO             | I                    | 1/11/2006 17:41 | Fichier SOI |
| ∢<br>Nom du fichier : | III<br>MEDIUM.SOI    | 2               | Ouvrir      |
| Types de fichiers :   | Fichiers Sol (*.soi) |                 | Annuler     |

Figure 53 : Fenêtre contenant les fichiers de cultures (\*.soi) - sélection d'un fichier \*.soi

Sélectionnez une des sols. Par exemple la banane « *MEDIUM* ». Noté 1 sur la Figure ci-dessous.

Cliquez sur le bouton « *Ouvrir* », noté 2 sur la Figure ci-dessus.

| Sol - C:\ProgramData\CROPWAT\data\soils\FA | O\MEDIUM.SOI     |       | - • •       |
|--------------------------------------------|------------------|-------|-------------|
| Nom du sol                                 | Medium (loam)    |       |             |
| Données générales sur le sol               |                  |       |             |
| Eau disponible to                          | otale (CC - PF)  | 290.0 | mm/mètre    |
| Taux d'infiltration maximum de             | e l'eau de pluie | 40    | mm/jour     |
| Profondeur maximum d                       | l'enracinement   | 900   | centimètres |
| Épuisement de la teneur en eau initia      | ale (en % TAM)   | 0     | %           |
| Eau dis                                    | ponible initiale | 290.0 | mm/mètre    |

Figure 54 : Données de sol chargées dans le logiciel CROPWAT 8.0 pour les cultures hors riz

Si le riz a été sélectionné comme culture, une fenêtre différente apparaîtra. Voir Figure ci-dessous.

Un encadré supplémentaire contient des paramètres spécifiques à la culture du riz :

- Le ressuyage : c'est-à-dire la teneur en eau entre la capacité au champ et la saturation du sol ;
- L'épuisement maximum pour détérioration de la semelle : l'assèchement qui provoque un problème d'imperméabilité au niveau de la semelle par fissuration ;
- Le taux de percolation après la mise en boue : c'est-à-dire d'eau la hauteur d'eau qui sera perdue tous les jours par infiltration dans le sol ;
- La disponibilité de l'eau à la plantation. Ce paramètre peut être exprimé en mm de hauteur d'eau, en % de ressuyage, en % d'épuisement.

### • La hauteur d'eau maximum

| Sol - C:\ProgramData\CROPWAT\data\soils\FAO\MEDIUM.SOI     |       |             |
|------------------------------------------------------------|-------|-------------|
| Nom du sol Medium (loam)                                   |       |             |
| Données générales sur le sol                               |       |             |
| Eau disponible totale (CC - PF)                            | 290.0 | mm/mètre    |
| Taux d'infiltration maximum de l'eau de pluie              | 40    | mm/jour     |
| Profondeur maximum d'enracinement                          | 900   | centimètres |
| Épuisement de la teneur en eau initiale (en % TAM)         | 0     | %           |
| Eau disponible initiale                                    | 290.0 | mm/mètre    |
| Données complémentaires sur le sol pour les calculs du riz |       |             |
| Ressuyage (SAT - CC)                                       | 12    | %           |
| Épuisement maximum pour détérioration de la semelle        | 0.40  | fraction    |
| Taux de Percolation Maximum après mise en boue             | 3.4   | mm/jour     |
| Disponibilité en eau à la plantation                       |       | mm HE       |
| Hauteur d'eau maximum                                      |       | mm          |
|                                                            |       |             |

Figure 55 : Données de sol chargées dans le logiciel CROPWAT 8.0 spécifiques pour le riz

Réduisez la fenêtre en cliquant sur le signe « -» comme illustré à la figure suivante.

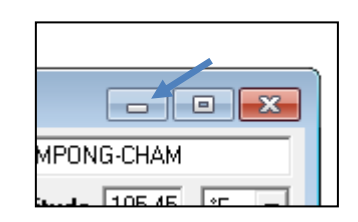

Figure 56 : Réduction de la fenêtre d'encodage des données sols

Cliquez ensuite sur le l'icône « *Besoins en eau* » situé dans la barre de données.

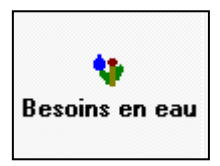

Figure 57 : Icône « Besoins en eau » de la barre de données

Une fenêtre contenant les besoins en eau de la culture s'ouvre. Voir Figure ci-dessous.

Le tableau contient 8 colonnes :

- Le mois : contient le nom du mois
- La décade : la période de dix jours composant le mois
- La phase : contient le stade de développent de la culture
- Le Kc : la valeur de pondération de ETo propre à la culture pour un stade de développement donné
- ETc [mm/jour] : la valeur de l'ETP pondérée par la valeur deKc
- ETc [mm/déc] : la valeur de ETc exprimé en mm/décade (période de dix jours)
- La Pluie efficace [mm/déc] : la pluie qui contribue réellement à la recharge du stock en eau du sol
- Les Besoins en irrigation [mm/dec] : la quantité d'eau à apporté par décade pour compenser le déficite du stock en eau du sol.

| Besoins en eau des cultures |              |         |       |         |        |              |                |   |  |  |
|-----------------------------|--------------|---------|-------|---------|--------|--------------|----------------|---|--|--|
| Station                     | ETO KOMPON   | IG-CHAM |       |         |        | Culture      | BANANA 1st yea | r |  |  |
| Station                     | Pluie KOMPON | NG-CHAM |       |         | Date d | e plantation | 02/02          |   |  |  |
|                             | J            |         |       |         |        | •            |                |   |  |  |
| Mois                        | Décade       | Phase   | Kc    | ETc     | ETc    | Pluie eff.   | Bes. Irr.      | * |  |  |
|                             |              |         | coeff | mm/jour | mm/dec | mm/dec       | mm/dec         |   |  |  |
| Fév                         | 1            | Init    | 0.50  | 2.12    | 19.1   | 0.7          | 18.4           |   |  |  |
| Fév                         | 2            | Init    | 0.50  | 2.17    | 21.7   | 0.8          | 20.9           |   |  |  |
| Fév                         | 3            | Init    | 0.50  | 2.25    | 18.0   | 3.6          | 14.4           |   |  |  |
| Mar                         | 1            | Init    | 0.50  | 2.34    | 23.4   | 6.2          | 17.2           |   |  |  |
| Mar                         | 2            | Init    | 0.50  | 2.42    | 24.2   | 8.4          | 15.8           |   |  |  |
| Mar                         | 3            | Init    | 0.50  | 2.44    | 26.8   | 13.1         | 13.7           |   |  |  |
| Avr                         | 1            | Init    | 0.50  | 2.45    | 24.5   | 16.8         | 7.8            |   |  |  |
| Avr                         | 2            | Init    | 0.50  | 2.47    | 24.7   | 20.6         | 4.2            |   |  |  |
| Avr                         | 3            | Init    | 0.50  | 2.40    | 24.0   | 30.3         | 0.0            |   |  |  |
| Mai                         | 1            | Crois   | 0.51  | 2.38    | 23.8   | 43.4         | 0.0            |   |  |  |
| Mai                         | 2            | Crois   | 0.54  | 2.44    | 24.4   | 53.8         | 0.0            |   |  |  |
| Mai                         | 3            | Crois   | 0.57  | 2.49    | 27.4   | 51.9         | 0.0            |   |  |  |
| Jui                         | 1            | Crois   | 0.60  | 2.54    | 25.4   | 48.7         | 0.0            |   |  |  |
| Jui                         | 2            | Crois   | 0.63  | 2.57    | 25.7   | 48.2         | 0.0            |   |  |  |
| Jui                         | 3            | Crois   | 0.66  | 2.66    | 26.6   | 47.9         | 0.0            |   |  |  |
| Jui                         | 1            | Crois   | 0.69  | 2.75    | 27.5   | 47.2         | 0.0            |   |  |  |
| Jui                         | 2            | Crois   | 0.72  | 2.84    | 28.4   | 46.7         | 0.0            |   |  |  |
| Jui                         | 3            | Crois   | 0.75  | 2.96    | 32.6   | 48.1         | 0.0            |   |  |  |
| Aoû                         | 1            | Crois   | 0.78  | 3.08    | 30.8   | 50.0         | 0.0            |   |  |  |
| Aoû                         | 2            | Crois   | 0.81  | 3.19    | 31.9   | 51.3         | 0.0            |   |  |  |
| Aoû                         | 3            | Crois   | 0.84  | 3.25    | 35.8   | 50.9         | 0.0            |   |  |  |

### Figure 58 : Fenêtre « Besoins en eau des cultures »

Réduisez la fenêtre en cliquant sur le signe « -» comme illustré à la figure suivante.

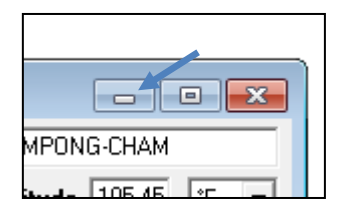

Figure 59 : Réduction de la fenêtre d'encodage des données sols

Cliquez ensuite sur le l'icône « *Calendrier* » situé dans la barre de données.

| <u>₩</u><br>Calendrier |
|------------------------|
|                        |

Figure 60 : Icône « Calendrier » de la barre de données

La fenêtre « *Calendrier d'irrigation des cultures* » s'ouvre. Voir Figure ci-dessous.

Cette fenêtre comporte dans sa partie supérieure une zone résumant les paramètres qui ont servir pour l'élaboration du calendrier d'irrigation. Noté 1 sur la Figure ci-dessous.

Un encadré intitulé « *Format Tableau* » permet soit de consulter le calendrier d'irrigation ou le Bilan hydrique journalier. Noté 2 sur la Figure ci-dessous

L'encadré noté 3 sur la Figure ci-dessous contient le critère d'irrigation, le mode d'apport de la dose d'irrigation et l'efficience de l'irrigation.

Le tableau noté 4 sur la Figure ci-dessous, contient soit le calendrier d'irrigation ou le bilan hydrique journalier suivant le choix qui aura été fait dans l'encadré noté 2 sur la Figure ci-dessous.

L'encadré noté 5 contient un résumé des principaux chiffres et les baisse de rendement en fonction des 4 stades de développement de la culture.

| 🛞 Calen                                                                | drier d'irriga                                                                                                    | ation des cu                                                                                                    | ultures                                                                                                    |                                                                                                    |                                          |                                              |                                                                                 |                                                                                                    |                                                                                                    |                                                                   |                         |
|------------------------------------------------------------------------|----------------------------------------------------------------------------------------------------|----------------------------------------------------------------------------------------------------|----------------------------------------------------------------------------------------------------|----------------------------------------------------------------------------------------------------|------------------------------------------|----------------------------------------------|---------------------------------------------------------------------------------|----------------------------------------------------------------------------------------------------|----------------------------------------------------------------------------------------------------|-------------------------------------------------------------------|-------------------------|
| Sta                                                                    | tion ETo 🛛                                                                                                    | KOMPONG-                                                                                                    | СНАМ                                                                                                    | Cultur                                                                                                    | BANAN                                    | A 1st year                                   | Da                                                                              | 1                                                                                                    | ation 02/                                                                                                    | 02                                                                | Baisse Rdt              |
| Stat                                                                   | ion Pluie                                                                                                    | KOMPONG-                                                                                                    | СНАМ                                                                                                    | Sa                                                                                                    | l Medium                                 | (loam)                                       |                                                                                 | )ate de ré                                                                                                    | colte 28/                                                                                                    | 12                                                                | 0.0 %                   |
| Format Tableau<br>Calendrier irrigation<br>C Bilan hydrique journalier |                                                                                                    |                                                                                                    |                                                                                                    | Éché<br>A<br>Eff. au d                                                                                             | éance: In<br>opport: F<br>champ 7        | rriguer à l'ép<br>Recharger s<br>70 <b>%</b> | uisement ma<br>ol à la capac                                                    | aximum<br>cité au charr                                                                                             | ιp                                                                                                    |                                                                   | 3                       |
| Date                                                                   | Jour                                                                                                    | Phase                                                                                                    | Pluie                                                                                                    | Ks                                                                                                    | Etr                                      | Épuis.                                       | Irr. Net.                                                                       | Déficit                                                                                                    | Perte                                                                                                    | Irr. Brut.                                                        | Débit                   |
|                                                                        |                                                                                                    |                                                                                                    | mm                                                                                                    | fract.                                                                                                    | %                                        | %                                            | mm                                                                              | mm                                                                                                    | mm                                                                                                    | mm                                                                | Δ                       |
| 4 Mar                                                                  | 31                                                                                                    | Init                                                                                                    | 0.0                                                                                                    | 1.00                                                                                                    | 100                                      | 55                                           | 59.9                                                                            | 0.0                                                                                                    | 0.0                                                                                                    | 85.5                                                              |                         |
| 27 Déc                                                                 | 329                                                                                                    | Fin                                                                                                    | 0.1                                                                                                    | 1.00                                                                                                    | 100                                      | 45                                           | 118.6                                                                           | 0.0                                                                                                    | 0.0                                                                                                    | 169.4                                                             | 0.07                    |
| 28 Déc                                                                 | Fin                                                                                                    | Fin                                                                                                    | 0.0                                                                                                    | 1.00                                                                                                    | 0                                        | 0                                            |                                                                                 |                                                                                                    |                                                                                                    |                                                                   |                         |
| Tota<br>Utilisa<br>Bais                                                | ux<br>Pe<br>Itilisation r<br>tion poten<br>Efficience<br>Inefficacite<br>ses du ren<br>Ses du ren<br>Facteur Ré<br>Baisse cu | Irrigation<br>Irrigation<br>ertes totale<br>éelle d'eau<br>e calendrie<br>é calendrie<br>dement<br>Baisse<br>ponse du<br>Baisse du | brute tota<br>nette tota<br>s d'irrigati<br>u par cultu<br>u par cultu<br>er d'irrigati<br>er d'irrigati<br>Phase<br>s de l'ET o<br>rendemen<br>rendemen | ale 254.<br>ale 178.<br>ion 0.0<br>ure 968.<br>ure 968.<br>ion 100.<br>ion 0.0<br>c 0.0<br>t 1.0<br>t 0.0<br>t 0.0 | 9 mm<br>5 mm<br>6 mm<br>6 mm<br>0 %<br>% | Pe<br>5<br>0.0<br>1.00<br>0.0<br>0.0         | Pr<br>Préc<br>Défici<br>Br<br>Efficience<br>C<br>C<br>0.0<br>1.00<br>0.0<br>0.0 | écipitation<br>ipitations<br>es de préc<br>it d'eau à<br>esoins en<br>e des préc<br>c<br>0.<br>1.<br>0.<br>0.<br>0. | ns totales<br>efficaces<br>ipitations<br>eau réels<br>ipitations<br>) S<br>0<br>0<br>0<br>0<br>0<br>0<br>0<br>0 | 1693.0<br>790.1<br>903.5<br>0.0<br>178.5<br>46.7<br>6aison<br>0.0 | 6 mm<br>mm<br>mm<br>% E |

Figure 61 : Fenêtre « Calendrier d'irrigation des cultures » partim « Calendrier irrigation »

| C                                                                                                    | Calendi                                                                                                    | rier d'irrig                     | ation des cu                              | ultures                          |                               |                                   |                                             |                               |                         |                 |                    | • •                                    |
|----------------------------------------------------------------------------------------------------|----------------------------------------------------------------------------------------------------|----------------------------------|-------------------------------------------|----------------------------------|-------------------------------|-----------------------------------|---------------------------------------------|-------------------------------|-------------------------|-----------------|--------------------|----------------------------------------|
|                                                                                                    | Stati                                                                                                    | on ETo                           | KOMPONG-                                  | СНАМ                             | Cultur                        | e BANAN                           | A 1st year                                  | Dat                           | e de plant              | ation 02/       | 02                 | Baisse Rdt                             |
|                                                                                                    | Statio                                                                                                    | n Pluie                          | KOMPONG-                                  | CHAM                             | So                            | Medium                            | (loam)                                      |                               | )ate de ré              | colte 28/       | 12                 | 0.0 %                                  |
|                                                                                                    | Format Ta<br>O Cale<br>I Bilar                                                                                                    | ableau<br>ndrier irri<br>hydriqu | gation<br>e journalier                    | ]                                | Éch<br>/<br>Eff. au           | éance: li<br>Apport: F<br>champ 7 | riguer à l'ép<br>lecharger s<br>10 <b>%</b> | ouisement ma<br>ol à la capac | aximum<br>cité au chan  | η               |                    |                                        |
| Г                                                                                                    | Date                                                                                                    | Jour                             | Phase                                     | Pluie                            | Ks                            | Etr                               | Épuis.                                      | Irr. Net.                     | Déficit                 | Perte           | Irr. Brut.         | •                                      |
|                                                                                                    |                                                                                                    |                                  |                                           | mm                               | fract.                        | mm/jour                           | %                                           | mm                            | mm                      | mm              | mm                 |                                        |
| Γ                                                                                                    | 2 Fév                                                                                                    | 1                                | Init                                      | 0.0                              | 1.00                          | 2.1                               | 2                                           | 0.0                           | 2.1                     | 0.0             | 0.0                |                                        |
|                                                                                                    | 3 Fév                                                                                                    | 2                                | Init                                      | 0.3                              | 1.00                          | 2.1                               | 4                                           | 0.0                           | 3.9                     | 0.0             | 0.0                |                                        |
|                                                                                                    | 4 Fév                                                                                                    | 3                                | Init                                      | 0.0                              | 1.00                          | 2.1                               | 7                                           | 0.0                           | 6.0                     | 0.0             | 0.0                |                                        |
|                                                                                                    | 5 Fév                                                                                                    | 4                                | Init                                      | 0.0                              | 1.00                          | 2.1                               | 9                                           | 0.0                           | 8.1                     | 0.0             | 0.0                | -                                      |
| Totaux<br>Irrigation brute totale 254.9 mm<br>Irrigation nette totale 178.5 mm<br>Pertes totales d'irrigation 0.0 mm<br>Pertes totales d'irrigation 0.0 mm<br>Pertes totales de précipitations 903.5 m |                                                                                                    |                                  |                                           |                                  |                               |                                   |                                             | mm<br>mm                      |                         |                 |                    |                                        |
|                                                                                                    | Utilisation reene d'eau par cuid<br>Utilisation potentielle d'eau par cult<br>Efficience calendrier d'irrigal<br>Inefficacité calendrier d'irrigat |                                  |                                           |                                  | ure 968<br>ion 100<br>ion 0.0 | .6 mm<br>.0 %<br>%                |                                             | Efficience                    | esoins en<br>e des préc | eau réels       | 178.5<br>46.7      | ************************************** |
|                                                                                                    | Baisse                                                                                                    | es au ren                        | Baisse                                    | Phase<br>s de l'ETe              | e A<br>c 0.0                  | I                                 | B<br>0.0                                    | C<br>0.0                      | ۱<br>٥                  | ) S<br>.0       | aison<br>0.0 %     | 6                                      |
|                                                                                                    | Fa                                                                                                    | icteur Ré<br>Baisse ci           | éponse du l<br>Baisse du l<br>umulée du l | rendemen<br>rendemen<br>rendemen | t 1.0<br>t 0.0<br>t 0.0       | 10<br>1<br>1                      | 1.00<br>0.0<br>0.0                          | 1.00<br>0.0<br>0.0            | 1.<br>0<br>0            | .00<br>.0<br>.0 | 1.00<br>2<br>0.0 2 |                                        |

Figure 62 : Fenêtre « Calendrier d'irrigation des cultures » - partim « Bilan hydrique journalier »

Comme le montre la Figure ci-dessus, le calendrier a été effectué avec un critère d'échéance : « Irriguer à l'épuisement maximum c'est-à-dire RFU (réserve facilement utilisable par la plante), le critère d'apport de la dose d'irrigation est « recharger le sol à la capacité au champ », le critère d'efficience est de 70%.

Il est possible de personnaliser les critères d'échéances, d'apports et l'efficience de l'irrigation.

Pour se faire, cliquez sur « Paramètres » dans la barre de menu principal du logiciel CROPWAT. Voir Figure ci-dessous.

| ed         | /           |          |    |
|------------|-------------|----------|----|
| Graphiques | Paramètres  | Fenêtre  | La |
| . 📽 🖕      |             | <b>1</b> |    |
| Ouvrir     | Enregistrer | Fermer   |    |

Figure 63 : Titre « Paramètres » de la barre de menu principal du logiciel CROPWAT 8.0

La fenêtre paramètres s'ouvre. Voir Figure ci-dessous.

| Options CROPWAT                                                          |                                                                |            |               |             |                     |         |          |  |
|--------------------------------------------------------------------------|----------------------------------------------------------------|------------|---------------|-------------|---------------------|---------|----------|--|
| Climat / ETo                                                             | ETo Précipitations Culture hors riz Riz Préparation du sol (ri |            |               |             |                     |         |          |  |
| Paramétrage des données                                                  |                                                                |            |               |             |                     |         |          |  |
| ETo Penman-Monteith ETo Penman calculée à partir des données climatiques |                                                                |            |               |             |                     |         |          |  |
|                                                                          | Température Températures minimales / maximales                 |            |               |             |                     |         |          |  |
|                                                                          | Les change                                                     | ments de c | es paramètres | n'affectent | que les NOUVELLES ( | données |          |  |
| Unités                                                                   |                                                                |            |               |             |                     |         |          |  |
|                                                                          | Humidité                                                       | Humidité   | relative en % |             |                     |         | -        |  |
| Vi                                                                       | itesse du vent                                                 | Kilomètre  | s par jour    |             |                     |         | <b>_</b> |  |
|                                                                          | Insolation                                                     | Heures d'  | insolation    |             |                     |         | -        |  |
|                                                                          | ETo mm par jour                                                |            |               |             |                     |         |          |  |
|                                                                          |                                                                |            |               |             |                     |         |          |  |
| Définir par défaut                                                       | Param                                                          | ètres FAO  | par défaut    |             | ок                  | Annuler | Aide     |  |

Figure 64 : Fenêtre des Options CROPWAT – Onglet « Climat / ETo »

La fenêtre « **Options CROPWAT** » comporte 4 onglets.

Le premier Onglet intitulé « *Climat/ETo* » contient les options de calcul de l'ETo (Evapotranspiration potentielle) et les unités pour l'humidité relative, la vitesse du vent, l'insolation et l'ETo.

| Options CROPWAT                                                         |                              |                                 |                                                                |                                                                 |  |  |
|-------------------------------------------------------------------------|------------------------------|---------------------------------|----------------------------------------------------------------|-----------------------------------------------------------------|--|--|
| Climat / ETo                                                            | Précipitations               | Culture hors riz                | Riz                                                            | Préparation du sol (riz)                                        |  |  |
| Méthode Précipitations                                                  | efficaces pour les calculs d | es besoins en eau               |                                                                |                                                                 |  |  |
| C Pourcentage                                                           | Fixé: 80 %                   |                                 | Note: sont indiqué<br>facteurs de correc<br>applique pour ajus | is en rouge les<br>stion que CROPWAT<br>ster les équations pour |  |  |
| O Précipitation                                                         | s probables (Équation F      | AO/AGLW)                        | les données de pr<br>décade (pour les r                        | écipitations par jour et                                        |  |  |
| Peff = 0.6 * P                                                          | - 10 /3 pour Pmois <=        | 70 /3 mm                        | précipitations effic                                           | aces, les données                                               |  |  |
| Pett = 0.8 * P                                                          | - 24 73 pour Pmois >         | 70 <mark>/3</mark> mm           | journalieres sont c                                            | umulees par decade)                                             |  |  |
| C Équ. empiriqu                                                         | le                           |                                 |                                                                |                                                                 |  |  |
| Peff = 0.5                                                              | *P+ -5 /3 pour               | P<= 50 <mark>/3</mark> mm       |                                                                |                                                                 |  |  |
| Peff = 0.7                                                              | *P+ 20 /3 pour               | P> 50 <mark>/3</mark> mm        |                                                                |                                                                 |  |  |
| Service USD                                                             | A conservation des sol       | ٤                               |                                                                |                                                                 |  |  |
| Peff = (P * (12                                                         | 25 - 0.2 🔭 × P )) / 125 👘    | pour P <= 250 <b>/3</b> mm      |                                                                |                                                                 |  |  |
| Peff = 125 🖊                                                            | <b>3</b> + 0.1 * P           | pour P > 250 <mark>/3</mark> mm |                                                                |                                                                 |  |  |
| Précipitations non considérées pour les calculs d'irrigation (Peff = 0) |                              |                                 |                                                                |                                                                 |  |  |
|                                                                         |                              |                                 |                                                                |                                                                 |  |  |
| Définir par défaut                                                      | Paramètres FAC               | ) par défaut                    | OK Annu                                                        | ler Aide                                                        |  |  |

Figure 65 : Fenêtre des Options CROPWAT – Onglet « Précipitations »

Manuel d'utilisation du logiciel CROPWAT 8.0 en français Olivier DEBAUCHE (<u>http://www.debauche.info</u>), Nassima TADRIST (<u>http://www.tadrist.info</u>) & Pinnara KET L'Onglet « *Précipitations* » illustré par la Figure ci-dessus contient 5 méthode d'évaluation de la pluie efficace à partir de la pluie brute.

- Un pourcentage fixe
- La formule des précipitations probable de la FAO
- Une formulation empirique
- La formule USDA
- Pluie efficace nulle

| Options CROPWAT                                             |                                                      |                  |         |                          |  |  |  |
|-------------------------------------------------------------|------------------------------------------------------|------------------|---------|--------------------------|--|--|--|
| Climat / ETo F                                              | Précipitations                                       | Culture hors riz | Riz     | Préparation du sol (riz) |  |  |  |
| Critères de programmation pou                               | Critères de programmation pour les cultures hors riz |                  |         |                          |  |  |  |
| Irriguer à l'épuisement                                     | Irriguer à l'épuisement maximum                      |                  |         |                          |  |  |  |
|                                                             | Irrigation à 100 % de l'épuisement maximum           |                  |         |                          |  |  |  |
| Apport<br>Recharger sol à la cap                            | Apport<br>Recharger sol à la capacité au champ       |                  |         |                          |  |  |  |
|                                                             | Recharger teneur en eau du sol à 100% de la CC       |                  |         |                          |  |  |  |
| Efficience de l'irrigation Efficience de l'irrigation: 70 % |                                                      |                  |         |                          |  |  |  |
| Définir par défaut                                          | Paramètres FAO                                       | par défaut       | OK Annu | ler Aide                 |  |  |  |

Figure 66 : Fenêtre des Options CROPWAT – Onglet « Culture hors riz »

L'onglet « *Culture hors riz* » contient les informations relatives à l'irrigation des cultures à l'exception du riz.

Le premier paramètre est l'échéance d'irrigation. Ce paramètre peut prendre les valeurs suivantes :

- Irriguer aux intervalles fixés par l'utilisateur. Calendrier d'irrigation personnalisé
- Irriguer à l'épuisement maximum c'est la dire la consommation de 100% de RFU<sup>1</sup>
- Irriguer au-dessous ou au-dessus de l'épuisement maximum c'est-à-dire une fraction de RFU
- Irriguer aux intervalles fixés par phases, c'est-dire un nombre de jours par phase
- Irriguer à l'épuisement fixé, exprimé en mm
- Irriguer à une baisse donnée d'ETc par phase
- Irriguer à une baisse donnée de rendement
- Pas d'irrigation

<sup>&</sup>lt;sup>1</sup> RFU = la réserve facilement utilisable par la plante.

Le deuxième paramètre est l'apport

- Hauteur d'apport définie pas l'utilisateur, exprimée en mm
- Recharger le sol à la capacité au champ
- Recharger le sol au-dessous/dessus de la capacité au champ
- Hauteur d'eau fixée

L'efficience d'irrigation exprimée en % traduit le pourcentage d'eau qui va réellement être utilisé par la plante.

| Options CROPWAT                                             |                |                  |         |                          |  |  |
|-------------------------------------------------------------|----------------|------------------|---------|--------------------------|--|--|
| Climat / ETo                                                | Précipitations | Culture hors riz | Riz     | Préparation du sol (riz) |  |  |
| Critères de programmation pour le riz                       |                |                  |         |                          |  |  |
| Échéance d'irrigation                                       |                |                  |         |                          |  |  |
| Irriguer aux intervalles définis par l'utilisateur          |                |                  |         |                          |  |  |
| Utiliser les intervalles de temps définis par l'utilisateur |                |                  |         |                          |  |  |
| Apport                                                      |                |                  |         |                          |  |  |
| Recharger à hauteur d'eau fixée                             |                |                  |         |                          |  |  |
| Recharger hauteur d'eau à 100 mm                            |                |                  |         |                          |  |  |
| Efficience de l'irrigation Efficience de l'irrigation: 70 % |                |                  |         |                          |  |  |
| Définir par défaut                                          | Paramètres FAO | par défaut       | OK Annu | ler Aide                 |  |  |

Figure 67 : Fenêtre des Options CROPWAT – Onglet « Riz »

L'onglet « *Riz* » contient des valeurs pour les paramètres d'échéance d'irrigation et d'apport propre au riz.

Le premier paramètre intitulé « Echéance d'irrigation » peut prendre les valeurs suivantes :

- Irriguer aux intervalles fixés par l'utilisateur. Calendrier d'irrigation personnalisé
- Irriguer à l'épuisement fixé, exprimé en mm
- Irriguer au % fixé de ressuyage
- Irriguer au % fixé d'épuisement maximum
- Irriguer au niveau fixé de HE / ressuyage / épuisement maximum par phase
- Irriguer aux intervalles fixés par phases
- Irriguer à une baisse donnée d'ETc par phase
- Irriguer à une baisse donnée de rendement
- Irriguer en continu
- Pas d'irrigation

## Manuel d'utilisation du logiciel CROPWAT 8.0 en français

Olivier DEBAUCHE ( http://www.debauche.info ), Nassima TADRIST ( http://www.tadrist.info )

40

Le deuxième paramètre est l'apport

- Hauteur d'apport fixée par l'utilisateur
- Recharger à hauteur d'eau fixée
- Recharger à ou au-dessous de la saturation
- Recharger à ou au-dessous de la capacité au champ
- Recharger à HE / saturation / capacité au champ fixée
- Hauteur d'eau fixée

L'efficience d'irrigation exprimée en % traduit le pourcentage d'eau qui va réellement être utilisé par la plante.

| Options CROPWAT                                                                                                    |                                                                                                    |                  |         |                          |  |  |  |
|----------------------------------------------------------------------------------------------------|----------------------------------------------------------------------------------------------------|------------------|---------|--------------------------|--|--|--|
| Climat / ETo                                                                                                    | Précipitations                                                                                             | Culture hors riz | Riz     | Préparation du sol (riz) |  |  |  |
| Paramètres généraux - p                                                                                                    | Paramètres généraux - préparation du sol Programmation avant mise en boue Programmation de la mise en boue |                  |         |                          |  |  |  |
| <ul> <li>Taux de Percolation Maximum après mise en boue</li> <li>Équation FAO:<br/>Taux de Percolation Maximum d'un sol non mis en boue ^ 0.33</li> </ul> |                                                                                                    |                  |         |                          |  |  |  |
| C Utilisate                                                                                                    | eur: 3.0 mm/                                                                                               | jour             |         |                          |  |  |  |
| Baisse journalière du Taux de Percolation Maximum pendant la mise en boue                                                                                 |                                                                                                    |                  |         |                          |  |  |  |
| <ul> <li>Baisse linéaire:</li> <li>(Taux Perc Max. après mise en boue - Taux Perc Max. du sol non mis en boue) / jours mise en boue</li> </ul>            |                                                                                                    |                  |         |                          |  |  |  |
|                                                                                                    |                                                                                                    |                  |         |                          |  |  |  |
| Définir par défaut                                                                                                    | Paramétres FA                                                                                              | J par défaut     | OK Annu | ler Aide                 |  |  |  |

Figure 68 : Fenêtre des Options CROPWAT – Onglet « Préparation du sol (riz) » sous onglet « Paramètres généraux – préparation du sol »

Comme le montre la Figure ci-dessus l'Onglet « *Préparation du sol (riz)* » fait appel à trois sous onglets « *Paramètres généraux – préparation du sol* », « *Programmation avant mise en boue* », « *Programmation de la mise en boue* ».

Le premier sous onglet intitulé « *Paramètres généraux – préparation du sol* » contient deux encadrés.

Le premier encadré « *Taux de Percolation Maximum après mise en boue* » permet le choix entre l'équation de la FAO et une valeur imposée par l'utilisateur.

Le deuxième encadré « *Baisse journalière du Taux de Percolation Maximum pendant la mise en boue* » permet de choisir entre l'équation de la FAO ou une baisse linéaire.

| Options CROPWAT                                                           |                                                                                                    |                        |         |             |  |  |  |  |
|---------------------------------------------------------------------------|----------------------------------------------------------------------------------------------------|------------------------|---------|-------------|--|--|--|--|
| Climat / ETo Précipitations Culture hors riz Riz Préparation du sol (riz) |                                                                                                    |                        |         |             |  |  |  |  |
| Paramètres généraux - p                                                   | Paramètres généraux - préparation du sol Programmation avant mise en boue Programmation de la mise en boue |                        |         |             |  |  |  |  |
| Critères de programm                                                      | Critères de programmation avant mise en boue                                                               |                        |         |             |  |  |  |  |
| 🗆 Besoins de mise                                                         | en eau le jour 1                                                                                           |                        |         |             |  |  |  |  |
| Red                                                                       | charger sol à saturation                                                                                   | jusqu'à hauteur semell | e+10 cm |             |  |  |  |  |
| Échéance d'irrig                                                          | ation                                                                                                    |                        |         |             |  |  |  |  |
| Irriguer au %                                                             | fixé d'épuis. de CC                                                                                        |                        |         | <b>•</b>    |  |  |  |  |
|                                                                           | Irriquer à 20 % d'épuisement de la Capacité au Champ                                                       |                        |         |             |  |  |  |  |
|                                                                           |                                                                                                    |                        |         | F           |  |  |  |  |
| Apport                                                                    | Apport                                                                                                    |                        |         |             |  |  |  |  |
| Recharger au % fixé de saturation                                         |                                                                                                    |                        |         |             |  |  |  |  |
| Recharger teneur en eau du sol à 100 % saturation                         |                                                                                                    |                        |         |             |  |  |  |  |
|                                                                           |                                                                                                    |                        |         |             |  |  |  |  |
|                                                                           |                                                                                                    |                        |         |             |  |  |  |  |
| Définir par défaut                                                        | Paramètres FAC                                                                                             | ) par défaut           | А       | nnuler Aide |  |  |  |  |

Figure 69 : Fenêtre des Options CROPWAT – Onglet « Préparation du sol (riz) » sous onglet « Programmation avant mise en boue »

Le deuxième sous onglet intitulé « *Programmation avant mise en boue* » contient trois encadrés.

Le premier encadré « *Besoins de mise en eau le jour 1* » permet préciser la hauteur d'eau en plus de la recharge du sol à la saturation.

Le deuxième encadré « Échéance d'irrigation » peut prendre les valeurs suivantes :

- Irriguer au % fixé de ressuyage
- Irriguer au % fixé d'épuisement de la capacité au champ

Le troisième encadré « Apport » peut prendre les valeurs suivantes :

- Hauteur apport fixé
- Recharger au % fixé de saturation

| Options CROPWAT                                                                                            |                          |                  |     |                          |  |  |
|----------------------------------------------------------------------------------------------------|--------------------------|------------------|-----|--------------------------|--|--|
| Climat / ETo                                                                                               | Précipitations           | Culture hors riz | Riz | Préparation du sol (riz) |  |  |
| Paramètres généraux - préparation du sol Programmation avant mise en boue Programmation de la mise en boue |                          |                  |     |                          |  |  |
| Programmation des d                                                                                        | critères de mise en boue |                  |     |                          |  |  |
| Échéance Irrigati                                                                                          | ion                      |                  |     |                          |  |  |
| Irriguer au %                                                                                              | fixé de ressuyage        |                  |     | •                        |  |  |
| Irrigation à 20 % ressuyage                                                                                |                          |                  |     |                          |  |  |
| Apport Hauteur d'apport fixée                                                                              |                          |                  |     |                          |  |  |
| Hauteur d'irrigation fixée: 50 mm                                                                          |                          |                  |     |                          |  |  |
|                                                                                                    |                          |                  |     |                          |  |  |
| Définir par défaut                                                                                         | Paramètres FA(           | ) par défaut     | ОК  | Annuler Aide             |  |  |

Figure 70 : Fenêtre des Options CROPWAT – Onglet « Préparation du sol (riz) » sous onglet « Programmation de la mise en boue »

Le troisième sous onglet intitulé « *Programme avant mise en boue* » contient deux encadrés relatifs à la programmation de la mise en boue.

Le premier paramètre intitulé « *Echéance d'irrigation* » peut prendre les valeurs suivantes :

- Irriguer à hauteur d'eau fixée (mm)
- Irriguer au % fixé de ressuyage

Le deuxième paramètre est l'apport peut prendre les valeurs suivantes :

- Recharger à hauteur d'eau fixée
- Recharger au % fixé de saturation
- Hauteur d'apport fixée

Il est également possible de traiter des problèmes plus complexes tels que l'allocation en eau au niveau des périmètres.

Il est nécessaire de préciser l'assolement qui est utilisé sur le périmètre. C'est-à-dire les différentes cultures, leurs dates de plantation et le % de la surface du périmètre qu'elles occupent.

Cliquez ensuite sur le l'icône « *Assolement* » situé dans la barre de données.

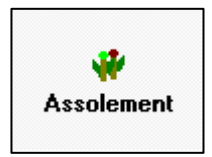

Figure 71 : Icône « Assolement » de la barre de raccourcis

La barre d'icônes s'active. Voir Figure ci-dessous

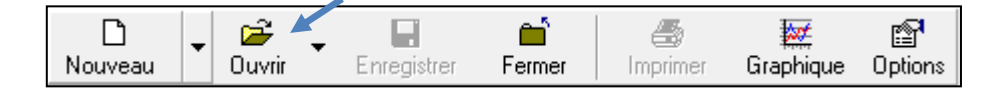

Figure 72 : Barre d'icônes activée

La fenêtre d'encodage des données relatives à l'assolement apparaît également. Voir Figure cidessous.

| 🛞 Assolem | nent - untitled |         | 1                  |                 |              |
|-----------|-----------------|---------|--------------------|-----------------|--------------|
|           | Nom de l'assol  | ement   |                    |                 |              |
| No.       | Fichier Culture | Culture | Plantation<br>date | Récolte<br>date | Surface<br>% |
| 1.        |                 |         | 06/12              |                 |              |
| 2.        |                 |         | 06/12              |                 |              |
| 3.        |                 |         | 06/12              |                 |              |
| 4.        |                 |         | 06/12              |                 |              |
| 5.        |                 |         | 06/12              |                 |              |
| 6.        |                 |         | 06/12              |                 |              |
| 7.        |                 |         | 06/12              |                 |              |
| 8.        |                 |         | 06/12              |                 |              |
| 9.        |                 |         | 06/12              |                 |              |
| 10.       |                 |         | 06/12              |                 |              |
| 11.       |                 |         | 06/12              |                 |              |

#### Figure 73 : Fenêtre d'encodage de l'assolement

La première étape consiste à donner un nom à l'assolement. Noté 1 sur la Figure ci-dessus.

Complétez ensuite le tableau, en encodant une culture par ligne.

Pour se faire, cliquez sur l'icône

La fenêtre de chargement de la culture s'ouvre. Voir Figure 45.

La culture sélectionnée se rajoute au tableau. Voir Figure ci-dessous.

| 🚯 Assole | ment - untitled                  |      |                 |                    |                 | - • •        |
|----------|----------------------------------|------|-----------------|--------------------|-----------------|--------------|
|          | Nom de l'as                      | sole | ment perimetre1 |                    |                 |              |
| No.      | Fichier Culture                  |      | Culture         | Plantation<br>date | Récolte<br>date | Surface<br>% |
| 1\0      | ROPWAT\data\crops\FAO\TOMATO.CRO |      | Tomato          | 06/12              | 29/04           |              |
| 2.       |                                  |      |                 | 06/12              |                 |              |
| 3.       |                                  |      |                 | 06/12              |                 |              |

Figure 74 : Fenêtre d'encodage de l'assolement -

La date de plantation est la date du jour par défaut.

Elle doit être adaptée.

La date de récolte est automatiquement calculée en fonction de la durée totale de la culture spécifiée au niveau de la durée des stades de la culture. Voir Figure 46.

Précisez également le pourcentage d'occupation de la surface. Faites attention à ne pas dépasser 100%.

| ۲ | Assolement - untitled                |        |               |                    |                 | - • •        |
|---|--------------------------------------|--------|---------------|--------------------|-----------------|--------------|
|   | Nom de l'ass                         | soleme | ent perimetre |                    |                 |              |
| M | Io. Fichier Culture                  |        | Culture       | Plantation<br>date | Récolte<br>date | Surface<br>% |
| 1 | \CROPWAT\data\crops\FAO\TOMATO.CRO   | . T    | omato         | 15/11              | 08/04           | 50 🔺         |
|   | ata\CROPWAT\data\crops\FA0\MAIZE.CRO |        | IAIZE (Grain) | 01/11              | 05/03           | 30           |
| : | CROPWAT\data\crops\FAO\ARTICHOK.CRO  | . A    | utichoke      | 01/11              | 26/10           | 20           |

Figure 75 : Fenêtre d'encodage de l'assolement

Réduisez la fenêtre en cliquant sur le signe « -» comme illustré à la figure suivante.

| MPONG-CHAM  |  |
|-------------|--|
| 105.45 Vr - |  |

Figure 76 : Réduction de la fenêtre d'encodage des données sols

Cliquez ensuite sur le l'icône « *Périmètre* » situé dans la barre de données.

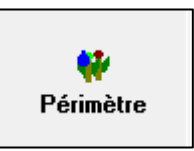

Figure 77 : Icône « Périmètre » de la barre de raccourcis

La fenêtre de résumé de l'approvisionnement du périmètre s'ouvre. Voir Figure ci-dessous.

Sur cette fenêtre sont résumés :

- 1. les informations utilisées pour le calcul :
  - Station météo utilisée pour l'ETo
  - Station météo utilisée pour la pluviométrique
  - Le nom de l'assolement
- 2. Les déficits mensuels en précipitations sont fournis pour chacun des cultures de l'assolement. Noté 1 sur la Figure ci-dessous. Ces déficits sont fournis pour chaque culture individuellement.

Les besoins net en irrigation. Ces besoins sont exprimés en mm/j, mm/mois, l/s/ha. Les besoins net en irrigation sont une pondération par les % de surface des déficits de chacune des cultures. Noté 2 sur la Figure ci-dessous.

|  | Tableau 1 : Déficits | pour le mois | de janvier | des cultures | de l'assolement |
|--|----------------------|--------------|------------|--------------|-----------------|
|--|----------------------|--------------|------------|--------------|-----------------|

| Culture       | % de surface | Déficit [mm] |  |
|---------------|--------------|--------------|--|
| Tomato        | 50           | 117.1        |  |
| Maize (Grain) | 30           | 133.3        |  |
| Artichoke     | 20           | 100.9        |  |

Sur base du tableau ci-dessus, les besoins en irrigation net du périmètre peuvent être calculés de la manière suivante :

50/100 \* 117.1 + 30/100 \* 133.3 + 20 / 100 \* 100.9 = 118.72 mm/mois

- 3. Le pourcentage de surface irriguée. Noté 4 sur la Figure ci-dessous.
- 4. Les besoins en irrigation pour une surface réelle. Par défaut la surface réelle est de 1ha. Noté 4 sur la Figure ci-dessous

**Note :** Il est important de se rappeler que les besoins en irrigation fournis dans l'approvisionnement du périmètre sont des besoins nets qui devront être divisés par le rendement de l'irrigation pour obtenir les besoins bruts.

| Deprovisionnement du périmètre |       |                      |       |      |      |      |      |      |      |      |      |               |
|--------------------------------|-------|----------------------|-------|------|------|------|------|------|------|------|------|---------------|
| Station ETo BATTAME            | BANG  | Assolement perimetre |       |      |      |      |      |      |      |      |      | rimetre       |
| Station Pluie KOMPONG-CHAM     |       |                      |       |      |      |      |      |      |      |      |      |               |
|                                |       |                      |       |      |      |      |      |      |      |      |      |               |
|                                | Jan   | Fév                  | Mar   | Avr  | Mai  | Jui  | Jui  | Aoû  | Sep  | Oct  | Nov  | Déc           |
| Déficit Précipitations         |       |                      |       |      |      |      |      |      |      |      |      |               |
| 1. Tomato                      | 117.1 | 126.0                | 121.0 | 14.3 | 0.0  | 0.0  | 0.0  | 0.0  | 0.0  | 0.0  | 0.0  | 64.8 <b>1</b> |
| 2. MAIZE (Grain)               | 133.3 | 93.0                 | 6.1   | 0.0  | 0.0  | 0.0  | 0.0  | 0.0  | 0.0  | 0.0  | 0.0  | 91.8          |
| 3. Artichoke                   | 100.9 | 104.5                | 108.8 | 68.0 | 0.0  | 0.0  | 0.0  | 0.0  | 0.0  | 0.0  | 0.0  | 56.0          |
| <u></u>                        |       |                      |       |      |      |      |      |      |      |      |      |               |
| Bes. Irr. Net. du périmètre    |       |                      |       |      |      |      |      |      |      |      |      |               |
| en mm/jour                     | 3.8   | 4.0                  | 2.7   | 0.7  | 0.0  | 0.0  | 0.0  | 0.0  | 0.0  | 0.0  | 0.0  | 2.3           |
| en mm/mois                     | 118.7 | 111.8                | 84.1  | 20.7 | 0.0  | 0.0  | 0.0  | 0.0  | 0.0  | 0.0  | 0.0  | 71.1 2        |
| en I/s/ha                      | 0.44  | 0.46                 | 0.31  | 0.08 | 0.00 | 0.00 | 0.00 | 0.00 | 0.00 | 0.00 | 0.00 | 0.27          |
|                                |       |                      |       |      |      |      |      |      |      |      |      |               |
| Surface irriguée               | 100.0 | 100.0                | 100.0 | 70.0 | 0.0  | 0.0  | 0.0  | 0.0  | 0.0  | 0.0  | 0.0  | 100.0         |
| (% de la surface totale)       |       |                      |       |      |      |      |      |      |      |      |      | 3             |
|                                |       |                      |       |      |      |      |      |      |      |      |      |               |
| Bes. en Irr. pour surf. réel.  | 0.44  | 0.46                 | 0.31  | 0.11 | 0.00 | 0.00 | 0.00 | 0.00 | 0.00 | 0.00 | 0.00 | 0.27          |
| (I/s/ha)                       |       |                      |       |      |      |      |      |      |      |      |      | 4             |

Figure 78 : Fenêtre de résumé de l'approvisionnement du périmètre